### **TELA2 - TRÅDLØS NØDBELYSNING**

### Veiledning for idriftsettelse

| 1.                     | TELA 2 IDRIFTSETTELSE                                                                                                    |
|------------------------|----------------------------------------------------------------------------------------------------|
| 2.                     | SPESIFIKASJONER OG VILKÅR                                                                                                    |
| 3.                     | STANDARD SYSTEM IDRIFTSETTELSE                                                                                                    |
| 4.                     | ADVANCED SYSTEM IDRIFTSETTELSE                                                                                                    |
| Før                    | man starter9                                                                                                    |
| INST                   | ALLASJON AV "HONEYWELL TELA2"                                                                                                    |
| For a<br>insta<br>grun | å bruke en Windows 10-PC som MASTER TELA 2 for det trådløse nødbelysningssystemet, start med å<br>allere programvaren. Siste versjon av software vil væære tilgjengelig på Honeywell Tech Zone, og er på<br>in av sikkerhet, passordbelagt10 |
| 5.                     | BRUKERADMINISTRASJON                                                                                                    |
| 6.                     | SPEKTRUMANALYSATOR                                                                                                    |
| 7.                     | DEVICES                                                                                                    |
| 7.1                    | Koble til en 138091 masterport/wifi for trådløst nettverk (gateway)19                                                                                                    |
| TRIN                   | IN 1 – Aktiver Gateway-invitasjon via TELA220                                                                                                    |
| TRIN                   | IN 2 – Konfigurer gatewayen tilå koble til lokalt nettverk og TELA220                                                                                                    |
| F                      | or Ethernet-tilkobling:                                                                                                    |
| F                      | or Wi-Fi-tilkobling (WPA2/PSK):21                                                                                                    |
| F                      | or Wi-Fi-tilkobling (WPS):                                                                                                    |
| 7.3                    | Nettverksgjenkjenning og konfigurasjoner23                                                                                                    |
| 7.3.                   | Veiviser for nettverkskonfigurasjon (enkeltnettverk)                                                                                                    |
| 7.3.                   | 2 Enkel igangkjøring (flere nettverk)                                                                                                    |
| 7.3.                   | <b>3</b> Enkel igangkjøring (legge til nye enheter)                                                                                                    |
| 7.4                    | Rediger navn                                                                                                    |
| 7.4.                   | 1 Rediger gateway-navn                                                                                                    |
| 7.4.                   | 2 Redigere navnet på en trådløs enhet                                                                                                    |
| 7.5                    | Opprette plantegninger                                                                                                    |
| 7.6                    | Innstillingssoner for nødarmaturer                                                                                                    |
| 8.                     | TILBAKESTILL SYSTEMSTATUS / FJERN HENDELSER                                                                                                    |
| 9.                     | SYSTEMINNSTILLINGER                                                                                                    |
| 9.1                    | Generelt-siden                                                                                                    |
| 9.2                    | Testside (planlegg lampe- og batteritest)                                                                                                    |

| 9.3 | Varsler-siden                         | 37 |
|-----|---------------------------------------|----|
| 9.4 | E-post-siden                          | 38 |
| 9.5 | Modbus-siden                          | 38 |
| 10. | KRINGKASTINGSKOMMANDOER / KJØR TESTER | 39 |
| 11. | VIKTIGE NOTATER                       | 40 |

### **1. TELA 2 IDRIFTSETTELSE**

Denne veiledningen inneholder instruksjoner for igangkjøring av

#### Tela2 – Trådløs nødbelysning fra Honeywell.

Veiledningen dekker ikke planlegging og installasjon av et trådløst TELA 2-system, og før igangkjøring bør den trådløse installasjonen være ferdig og ihht planlegging og installasjons veiledningen.

Prosedyren for igangkjøring av STANDARD eller ADVANCED installasjoner er ikke den samme, så før man starter igangkjøring, må det være klart hvilken type installasjon, og følge prosedyren for STANDARD eller ADVANCED

#### Standard

Følgende trinn kreves for idriftsettelse av en standard installation

- Liste/plantegninger av installasjon
- Starte Tablet PC 138091.12, Trådløs PC T2
- Administratorpålogging, Brukeradministrasjon
- Spektrumanalyser
- Koble til 138092 / 138091.5 Usb for trådløst nettverk (gateway)
- Nettverkskonfigurasjoner (enkelt nettverk, flere nettverk)
- Redigere navn for gatewayer og trådløse enheter (kundetekster)
- Eventuelt konfigurere test, rapporter og meldinger

MERK ! Det er flere innstillinger og muligheter i TELA 2 Standard, men ovennevnte er minimum, for ytterligere konfigurasjon se relevante emner i denne veiledningen

#### Advanced

- Følgende trinn kreves for idriftsettelse av en Advanced installation
- Følgende må være tilgjhengelig
  - Liste / plantegninger av installasjon
  - PC for installasjon av TELA 2 SW
  - Liste over TCP/IP-adresser for PC og trådløse gatewayer
  - TELA 2 SW
  - Trådløs signalstyrketester RSSI T2 (138091.5)
- Installere TELA 2 SW på PC
- Administratorpålogging, Brukeradministrasjon
- Spektrumanalyser
- Koble til og konfigurere gatewayer (kablet eller Wi-Fi)
- Nettverksgjenkjenning og konfigurasjoner (enkelt nettverk, flere nettverk)
- Redigere navn for gatewayer og trådløse enheter (kundetekster)
- Eventuelt konfigurere test, rapporter og meldinger

MERK ! Det er flere innstillinger og muligheter i TELA 2 Advanced, men ovennevnte er minimum, for ytterligere konfigurasjon se relevante emner i denne veiledningen

### 2. SPESIFIKASJONER OG VILKÅR

Et trådløst nettverk består av en trådløs nettverksmaster (Gateway) og en gruppe trådløse enheter (nødarmaturer, nettverksforlengere, inngangs-/utgangsenheter osv.) som er koblet til gatewayen, som er hovedenheten i det trådløse nettverket.

Det kan være flere trådløse nettverk i en typisk installasjon, hvor alle nettverkene overvåkes av TELA 2 SW, et slikt system kan ha opptil 16 Gateways, med 250 trådløse Armaturer, I/O enheter, Nettverksforsterkere.

De vanligste begrepene i et trådløst nettverk er beskrevet nedenfor:

- **Trådløs Nettverk Master(Gateway):** Hovedenheten i et trådløst nettverk, oppgaven til en gateway er å samle inn, eller sende trådløse data fra den trådløse nødlysinstallasjonen og overføre dataene til PC med TELA 2 Installert. Modeller med Ethernet-, Wi-Fi- eller USB-tilkobling er tilgjengelig.
- **Trådløs enhet:** Kan være alle typer trådløse enheter (nødlysarmaturer, nettverksutvidere, I/O-enheter) som kobles til et trådløst nettverk.
- **UID**: (Unik ID) er den unike adressen for hver trådløse enhet. Den brukes av det sentrale systemet for å skille mellom de trådløse enhetene. (8-sifret heksadesimal form)
- **SID**<sup>1</sup>: (System-ID) representerer navnet på det trådløse nettverket. Alle trådløse enheter i et trådløst nettverk må dele samme SID for å oppnå tilkobling. Standard SID er '00000001'. (8-sifret heksadesimal form)
- Nkey<sup>2</sup>: (Nettverksnøkkel) er en nøkkel som brukes til å kryptere overført kommunikasjon. Det gir et høyt sikkerhetsnivå og forhindrer angrep på det trådløse nettverket. Standard NKey er '00000000'. (8-sifret heksadesimal form)
- **RF Channel**<sup>3</sup>: Driftsfrekvensen for det trådløse nettverket. Det finnes 4 tilgjengelige kanaler (2, 3, 4 og 5) innenfor frekvensområdet 868,150–868,450 MHz som skal brukes for dine nettverk og som kan byttes under idriftssettingsprosedyren. Hvis andre trådløse nettverk er i bruk i nærheten, bør du bruke en egen RF-kanal (RF Channel) for hvert nettverk for å unngå datatrafikk. Standardkanal er 2.
- Sikkerhets nivåer<sup>4</sup>: Dette representerer det trådløse nettverkets sikkerhetsnivå, det er to nivåer av sikkerhet, det første er standard kryptering (AES 128) og det andre er sk «Replay attack» beskyttelse.
- **Nivå for hopping:** Hopping er basisfunksjonen i et trådløst maskenettverk. På grunn av denne funksjonen er det ikke behov for direkte tilkobling mellom gatewayen og hver enkelt trådløse enhet (lysarmaturer osv.). Meldingen kan overføres på nytt gjennom hvilken som helst av de trådløse enhetene mellom gatewayen og målenheten helt til destinasjonen er nådd, så lenge de tilhører samme nettverk og rekkevidde. Derfor fungerer også hver trådløse enhet som en repeater (se Figur 1). Nivåverdien viser hvor mange ganger meldingen ble gjentatt (hopping) for å nå gatewayen. Vanligvis kan et trådløst nettverk gjennomføre hopping opptil 16 ganger.

- **Nettverksnivå:** Identisk med Nivå for hopping, og viser antall repeatere mellom gatewayen og en trådløs enhet.
- **«Self-Healing»** Hvis en trådløs enhet (f.eks. en lysarmatur) som kobles til gatewayen via hopping (nettverksnivå 2 og over) mister tilknytningen til sin egen kobling, vil enheten automatisk søke etter en ny tilgjengelig rute og koble seg til på nytt. Dette er en hurtigfunksjon som ikke krever menneskelig interaksjon.
- Lytt-før-snakk: Før en trådløs enhet overfører meldinger kontrollerer den kommunikasjonskanalens belegningsgrad for å unngå kollisjoner og datatap.

<u>1,2,3,4: For at Gateway og en gruppe trådløse enheter skal kunne danne et nettverk og koble til hverandre,</u> <u>må de alle dele de samme SID-, NKey -,</u> <u>RF-kanal- og sikkerhetsnivåverdiene.</u>

<u>Når SIDen</u> og <u>RFChannel</u> mellom to enheter <u>samsvarer</u>, men <u>NKey-</u> og <u>Sikkerhetsnivå er forskjellig</u>, <u>vil</u> <u>det være en trådløs tilkobling, men de overførte dataene vil ikke kunne dekrypteres, og dermed mottas ingen</u> <u>gyldige data</u>.

<u>Når SIDen</u> <u>eller</u> <u>RFChannel</u> <u>mellom to enheter</u> er <u>forskjellige</u>, vil det ikke være noen forbindelse mellom disse<u>to enhetene, og de anses å tilhøre forskjellige nettverk.</u>

Denne veiledningen har flere kapitler, og noen av disse er for STANDARD og andre for ADVANCED installasjon, i idriftsettelsesprosedyren vil det bli referert til disse kapitlene når de skal brukes

### **3. STANDARD SYSTEM IDRIFTSETTELSE**

Slå på Tablet PC 138091.12, PC WirelessT2 og logg inn med administrator

- Standard brukernavn for administrator: admin
- Standard administratorpassord: 1000

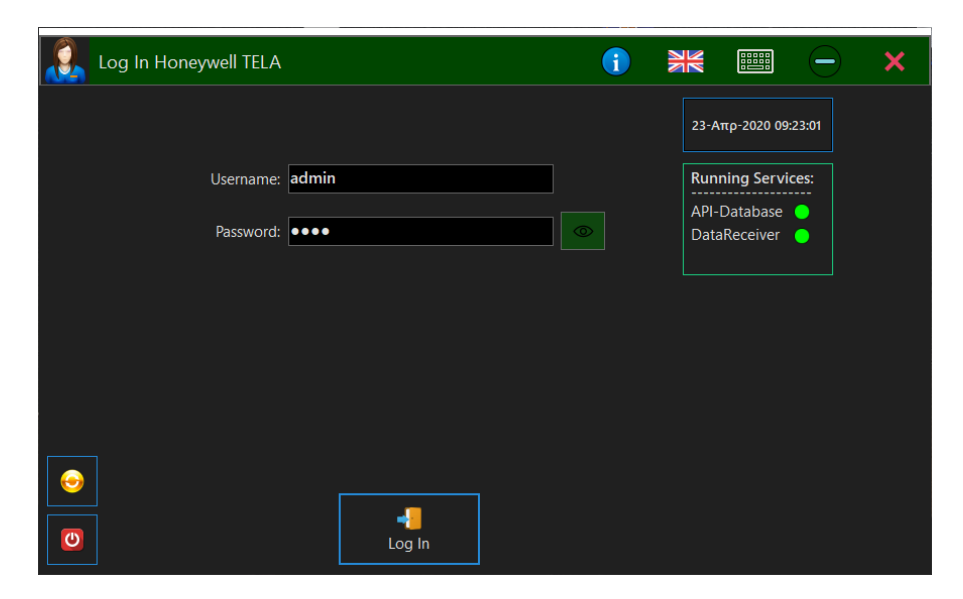

Etter den første påloggingen må det lages nytt "**passord**" og det må opprettes "**RecoveryCode**". Denne påloggingsinformasjonen må bevares trygt, og skal bare brukes av administratoren. Det går ikke å bruke samme passord "1000", og det går ikke å bruke den samme passordkoden som "**RecoveryCode**".

| Log In Honeywell TELA |                            | <b>(</b> |                              | <b>— ×</b> |
|-----------------------|----------------------------|----------|------------------------------|------------|
|                       | Create New Password!       |          | 23-Aπρ-202<br>09:23:47       | 0          |
| Username:             | admin                      |          | Running Servi                | ices:      |
| New Password:         | •••••                      |          | API-Database<br>DataReceiver | •          |
| Confirm New Password: | •••••                      |          |                              |            |
|                       | Create your recovery code! |          |                              |            |
| Recovery Code: •••    | ••••                       |          |                              |            |
|                       |                            |          |                              |            |
|                       |                            |          |                              |            |
| $\odot$               |                            |          |                              |            |
| 0                     |                            |          | Land Save                    |            |

Etter dette kan du logge inn med det nye passordet ditt.

Systemansvarlig (administrator) har alle rettigheter som kreves for å legge til, slette, overvåke og kontrollere hvert segment av systemet (brukere, gatewayer, enheter, innstillinger, etc).

#### Brukere

Bruk administrator eller opprett en ny bruker med administratorrettigheter for å fortsette med igangkjøringsprosedyren, se kapittelet **"Brukeradministrasjon"** hvordan dette gjøres.

#### Spektrumanalyse

Hvis det kan finnes andre trådløse systemer som bruker 868 MHz båndet i nærheten av installsjonen, anbefales det å bruke verktøyet "**SpectrumAnalyzer**" for å skanne etter trafikk på de 4

tilgjengelige RF-kanalene (frekvenser). Hvis det ikke er andre trådløse systemer på 868 MHz i nærheten, kan man se bort fra dette. Se kapittel "*Spectrum Analyzer"* på hvordan dette gjøres

#### Koble til en 138092 / 138091.5 Trådløst nettverk Master USB (Gateway)

Tilkoblingen av en 138092 (eller 138091.5) som en USB-gateway er enkel, koble enheten til en tilgjengelig USB-port på hoved-PCen. I løpet av få sekunder vises en ny "Gateway"-oppføring i TELA 2 programmet.

#### Nettverkskonfigurasjon

Tilordne trådløse enheter til riktig Gateway(er), bruk listen over adresser fra installasjonen, se kapittel **"Nettverksgjenkjenning og konfigurasjon"** Hvordan dette gjøres

#### Navngi enheter

For å forenkle det å finne de trådløse enhetene for vedlikeholdspersonellet, kan man gi de logiske navn og beskrivelse s.k. "Kundetekst", se kapittel **"Rediger navn"** hvordan dette gjøres

Disse trinnene er minimumskravet for å sette opp et TELA 2 STANDARD-system, for å konfigurere testsekvenser, dimming, soner etc, se separate kapitler i denne veiledingen.

### **4.** ADVANCED SYSTEM IDRIFTSETTELSE

### Før man starter

Et svært viktig trinn i igangkjøringen er å lage riktig dokumentasjon som beskriver alle aspekter av den trådløse nødbelysningsinstallasjonen, på en slik måte at det gir nyttig informasjon for senere vedlikehold, erstatninger og feilsøking generelt.

I Planleggings- og installasjonsveiledningen anbefales det at du oppretter minst et Excel regneark, der man skriver ned all informasjon for den den trådløse installasjonen. For hvert enkelt trådløst nettverk, skriv ned nettverksparametere (SID / NKEY / RF Channel, og sikkerhetsnivå), enhetsplasseringer, armaturtyper, I/O eneheter osv med matchende UIDer, IPadresser for Gateways og Master PC, etc. Et eksempel er vist nedenfor:

|    | A              | В                                              | С                            | D        | E        | F        | G                 | Н                  | 1            | J            |
|----|----------------|------------------------------------------------|------------------------------|----------|----------|----------|-------------------|--------------------|--------------|--------------|
| 1  |                | Wireless D                                     |                              |          |          |          |                   |                    |              |              |
| 2  | UID            | Model                                          | Location (name)              | comments |          |          |                   |                    |              |              |
| 3  | 00001A21       | 290087 ExiLED                                  | Wharehouse exit A            |          |          |          |                   |                    |              |              |
| 4  | 00002B12       | 290087 ExiLED                                  | Wharehouse exit B            |          |          |          |                   |                    |              |              |
| 5  | 00002B1B       | 290087 ExiLED                                  | Wharehouse exit C            |          |          |          |                   |                    |              |              |
| 6  | 00002CC5       | 290087 ExiLED                                  | Wharehouse Fire Extinguisher | red sign |          |          |                   |                    |              |              |
| 7  | 00006A11       | 290173 AeriLED                                 | Wharehouse entrance          |          |          |          |                   |                    |              |              |
| 8  | 00002B9A       | 290171 OvaLED                                  | Wharehouse corridor 1        |          |          |          |                   |                    |              |              |
| 9  | 00005A15       | 290091.18 Wireless I/O Unit T2                 | Wharehouse Fire Panel        |          |          |          |                   |                    |              |              |
| 10 |                |                                                |                              |          |          |          |                   |                    |              |              |
| 11 |                |                                                |                              |          |          |          |                   |                    |              |              |
| 12 |                |                                                |                              |          |          |          |                   |                    |              |              |
| 13 |                |                                                |                              |          |          |          |                   |                    |              |              |
| 14 |                |                                                |                              |          |          |          |                   |                    |              |              |
| 15 |                |                                                |                              |          |          |          |                   |                    |              |              |
| 16 |                |                                                |                              |          |          |          |                   |                    |              |              |
| 17 |                | Wireless Network M                             | laster Gateway               |          |          |          |                   |                    |              |              |
| 18 | UID            | Model                                          | Location (name)              | comments | SID      | Nkey     | <b>RF Channel</b> | IPv4               | Master PC IP | Conn. Method |
| 19 | 000069AA       | 300020<br>Wireless Network Master Port/Wifi T2 | Floor 0 – Utility            |          | 000069AA | ABCD12EF | 4                 | 10.0.2.12 (static) | 10.0.2.100   | Ethernet     |
| 20 |                |                                                |                              |          |          |          |                   |                    |              |              |
| 21 |                |                                                |                              |          | _        |          |                   |                    |              |              |
| 14 |                |                                                |                              |          |          |          |                   |                    |              |              |
|    | <b>, , ,</b> + | WEL-INETWORKA-Building1                        |                              |          |          |          |                   |                    |              |              |

Det finnes ikke noe bestemt skjema for dette regnearkdokumentet. Du kan skrive tilleggsinformasjon eller bruke en annen formasjon, så lenge dataene er tilstrekkelige for senere vedlikehold, inspeksjon eller modifikasjoner.

For IPv4-nettverksparameterne anbefales det å bruke samme subnett for gatewayer og hoved-PC. Ta kontakt med en IT-tekniker om nødvendig. For gatewayen kan IPv4 angis som statisk eller DHCP. For hoved-PCen som kjører programmet "Honeywell TELA 22", må IPv4 alltid være statisk.

**SIDen**for et nettverk kan være en hvilken som helst verdi som er i 8-sifret heksadesimal form og må være unik for hvert separate trådløse nettverk. Derfor anbefales det å bruke "**UID**" -verdien til Gateway, for "SID" for det trådløsenettverket også. Disse to verdiene vil ikke være i konflikt og er unike.

**NKey-verdien** er nettverksnøkkelen som brukes til å kryptere trådløse data, for å hindre angrep på det trådløse nettverket. Når den er skrevet til en trådløs enhet, kan den ikke leses av pga av sikkerhet. Hvis NKey-verdien er skrevet i regnearket, bør den derfor bare være tilgjengelig for autorisert personell.

**RF Channel** er driftsfrekvensen for det trådløse nettverket. De tilgjengelige RF-kanalene er 2, 3, 4 og 5 (868,150 - 868,450MHz rekkevidde). Prøv å ikke bruke samme RF-kanal i nabonettverk for å unngå trafikk. Eventuelt kan du bruke "Spectrum Analyzer" -verktøyet til å sjekke nettverkstrafikk fra andre trådløse systemer på 868 MHz, før du tilordner RF-kanaler til hvert

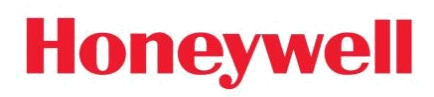

trådløse nettverk. Man kan gjenbruke de samme RF-kanalene på nettverk, men man anbefaler en avstand på minst 80 meter fra hverandre mellom de nærmeste enhetene.

### **INSTALLASJON AV "HONEYWELL TELA2"**

For å bruke en Windows 10-PC som MASTER TELA 2 for det trådløse nødbelysningssystemet, start med å installere programvaren. Siste versjon av software vil væære tilgjengelig på Honeywell Tech Zone, og er på grunn av sikkerhet, passordbelagt.

#### MinimumPC-krav til Tela2-programvare:

- Windows 10 64bit
- 4GB RAM
- 8 GB ledig lagringsplass
- CPU firekjerners 2 GHz
- Ethernet- eller Wi-Fi-tilkobling

For hoved-PCen (hovedkontrollpanelet), som er ansvarlig for å overvåke og kontrollere trådløs nettverkstrafikk og holde systemdatabasen, må du installere alle forhåndsvalgte pakker (full installasjon).

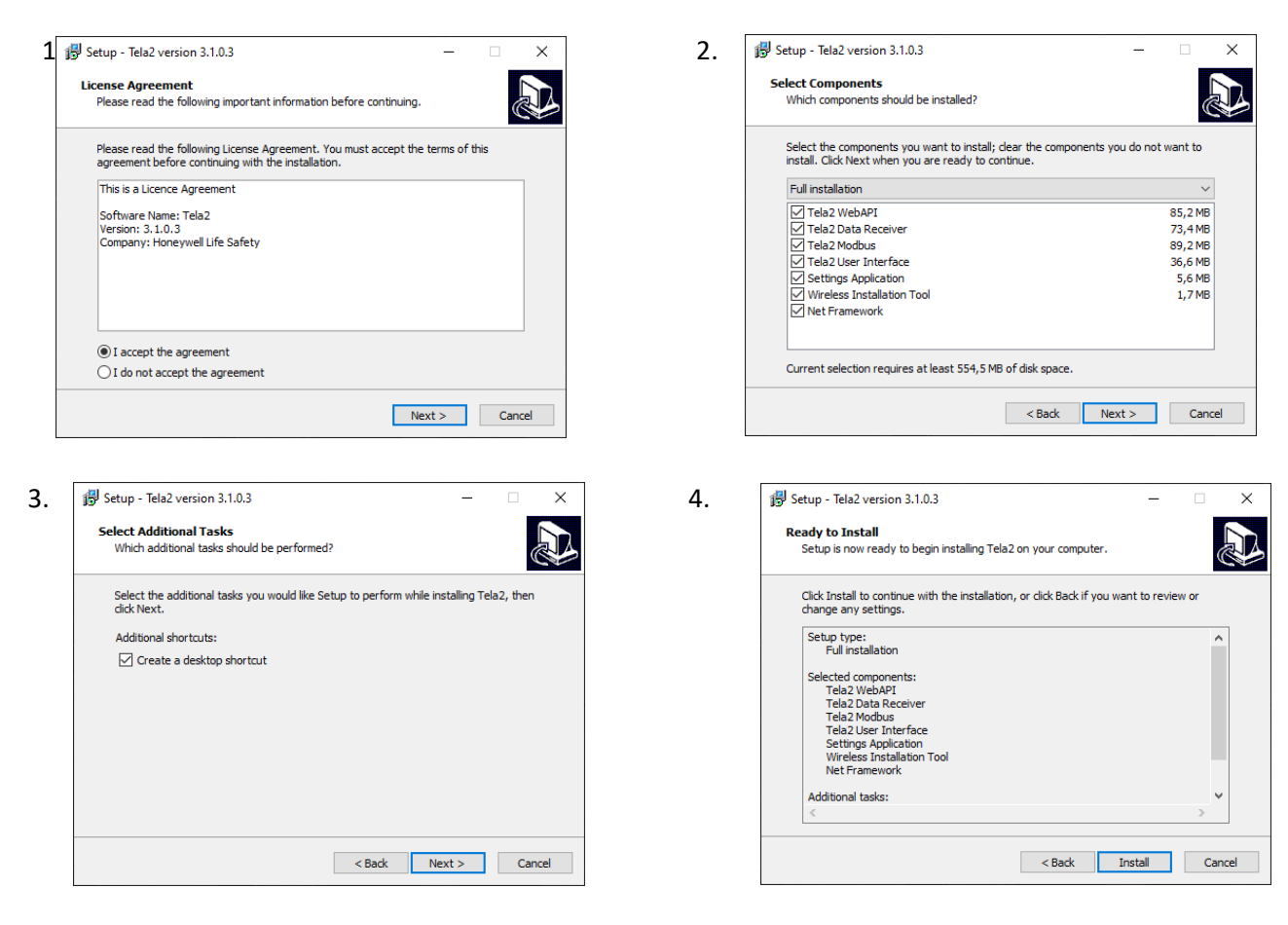

**Merk:**For klient-PCer som har som formål å overvåke den trådløse installasjonen eksternt, installerer du bare "Tela2 User Interface" og ".NET Framework", da alle andre pakker bare er nødvendige for hoved-PCen (hovedkontrollpanelet).

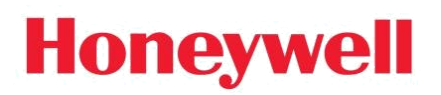

Når installasjonen er ferdig,

Start" **Tela2**" fra snarveien på skrivebordet. Ved første oppstart trykker du på knappen for programinnstillinger, og et vindu vises. Det må opprettes et sertifikat for å kunne gi sikker kommunikasjon av API-tjenesten. Hvis det ikke er installert noe tidligere sertifikat på denne hoved-PCen, trykker du «Create Certificate»

| Login to                                                                                                    | Tela2                                                                                                    | ······································                                                                                                    | ڻ 🖏                                                                                                    | J                                | × |
|----------------------------------------------------------------------------------------------------|----------------------------------------------------------------------------------------------------|----------------------------------------------------------------------------------------------------|----------------------------------------------------------------------------------------------------|----------------------------------|---|
|                                                                                                    |                                                                                                    |                                                                                                    |                                                                                                    |                                  |   |
|                                                                                                    |                                                                                                    |                                                                                                    |                                                                                                    |                                  |   |
|                                                                                                    | Username:                                                                                                    |                                                                                                    |                                                                                                    |                                  |   |
|                                                                                                    | Password                                                                                                    |                                                                                                    |                                                                                                    |                                  |   |
|                                                                                                    |                                                                                                    |                                                                                                    |                                                                                                    |                                  |   |
|                                                                                                    |                                                                                                    | Login                                                                                                    |                                                                                                    |                                  |   |
|                                                                                                    |                                                                                                    |                                                                                                    |                                                                                                    |                                  |   |
|                                                                                                    |                                                                                                    |                                                                                                    |                                                                                                    |                                  |   |
|                                                                                                    |                                                                                                    |                                                                                                    |                                                                                                    |                                  |   |
|                                                                                                    |                                                                                                    |                                                                                                    |                                                                                                    |                                  |   |
|                                                                                                    |                                                                                                    |                                                                                                    |                                                                                                    |                                  |   |
|                                                                                                    |                                                                                                    |                                                                                                    |                                                                                                    |                                  |   |
| Tela2 Settings v1.0                                                                                                    | 0.2.1                                                                                                    |                                                                                                    | _                                                                                                    | □ ×                              |   |
| Tela2 Settings v1.0                                                                                                    | 0.2.1<br>Iergency Lighting App. Setting:                                                                                                    | s Your Loca                                                                                                    | al IP: 10.0.9.75                                                                                                    |                                  |   |
| Tela2 Settings v1.0<br>Wireless Em<br>Databas                                                                                                    | 02.1<br>Iergency Lighting App. Setting:<br>C                                                                                                    | s Your Loca<br>Certificat                                                                                                    | -<br>al IP: 10.0.9.75<br>es - Settings                                                                                                    | · ×                              |   |
| Tela2 Settings v1.0<br>Wireless Em<br>Database<br>Database IP Add                                                                                                    | 0.2.1<br>ergency Lighting App. Setting:<br>e<br>ress: 127001 ? Port: (                                                                                                    | s Your Loca                                                                                                    |                                                                                                    | · ×                              |   |
| Tela2 Settings v1.0<br>Wireless Em<br>Database IP Add<br>Database Provide                                                                                                    | 0.2.1 ergency Lighting App. Setting: e tress: 1270.01 ? Port: 0 er: SQL Server                                                                                                    | s Your Loca<br>61433 Create Certificate                                                                                                    | al IP: 10.0.9.75<br>es - Settings                                                                                                    | · ×                              |   |
| Tela2 Settings v1.4<br>Wireless Em<br>Database IP Add<br>Database Provide                                                                                                    | er: SQL Server                                                                                                    | s Your Loca<br>61433 Create Certificate<br>Install Certificate                                                                                                    | IP: 10.0.9.75 es - Settings IP Autofil Copy Certificate to USB flash drive.                                                                                  | · ×                              |   |
| Tela2 Settings v1.4<br>Wireless Em<br>Database<br>Database IP Add<br>Database Provide                                                                                                    | D.2.1 ergency Lighting App. Setting: e fress: 127001 ? Port:  er: SQL Server                                                                                                    | s Your Loca<br>51433 Certificate<br>Instal Certificate<br>User Inte                                                                                                    | al IP: 10.0.9.75<br>es - Settings<br>IP Autofil<br>Copy Certificate to<br>USB flash drive.                                                                   | · ×                              |   |
| Tela2 Settings v1.4<br>Wireless Em<br>Database IP Add<br>Database Provide<br>Data Rec<br>API IP:                                                                                                    | D.2.1 ergency Lighting App. Setting: e  res: 127001 ? Port: [ er: SQL Server  Ceiver 10.0.9.75 ?                                                                                                    | s Your Loca<br>61433<br>Create Certificate<br>Install Certificate<br>User Inte<br>API IP:                                                                                                    | IP: 10.0.9.75<br>es - Settings<br>IP Autofil<br>Copy Cetificate to<br>USB fiash drive.<br>rface<br>10.0.9.75 ?                                               | • ×                              |   |
| Tela2 Settings v1.4<br>Wireless Em<br>Database IP Add<br>Database Provide<br>Data Rec<br>API IP:<br>DB Schema:                                                                                                    | D.2.1<br>lergency Lighting App. Setting:<br>e<br>ress: 127.0.01 ? Port: (<br>res: SQL Server<br>Ceiver<br>10.0.9.75 ?<br>dbo.                                                                                                    | s Your Loca<br>61433<br>Create Certificate<br>Install Certificate<br>User Inte<br>API IP:<br>DB Schema:                                                                                                    | IP: 10.0.9.75<br>es - Settings<br>IP Autofil<br>Copy Certificate to<br>USB flash drive.<br>rface<br>10.0.9.75 ?<br>dbo.                                      | <ul> <li>×</li> <li>?</li> </ul> |   |
| Tela2 Settings v1.4<br>Wireless Em<br>Database IP Add<br>Database Provid<br>Data Red<br>API IP:<br>DB Schema:<br>DB Name:                                                                                                    | D.2.1<br>lergency Lighting App. Setting:<br>e<br>ress: [127.0.01]? Port: [<br>er: SQL Server<br>[10.0.9.75]?<br>dbo.<br>WELDB.<br>[200]                                                                                                    | s Your Loca<br>61433 Certificate<br>Install Certificate<br>Install Certificate<br>User Inte<br>API IP:<br>DB Schema:<br>DB Name:                                                                                                    | LIP: 10.0.9.75<br>es - Settings<br>IP Autofil<br>Copy Certificate to<br>USB flash drive.<br>rface<br>10.0.9.75 ?<br>dbo.<br>WELDB.                           | · ×                              |   |
| Tela2 Settings v1.4<br>Wireless Em<br>Database<br>Database IP Add<br>Database Provide<br>Data Rec<br>API IP:<br>DB Schema:<br>DB Name:<br>Master Panel ID:                                                                                                    | D.2.1  ergency Lighting App. Setting: e  ress: [27003]? Port: [ er: SOL Server  [10.0.9.75]? [ bo. [ [ ] ] [ ] ] [ ] [ ] ] [ ] ] [ ] ] [ ] [ ] ] [ ] [ ] ] [ ] [ ] | s Your Loca<br>61433 Certificate<br>Instal Certificate<br>Instal Certificate<br>User Inte<br>API IP:<br>DB Schema:<br>DB Name:<br>Master Panel ID:                                                                                                    | LIP: 10.0.9.75<br>es - Settings<br>IP Autofil<br>Copy Certificate to<br>USB flash drive.<br>rface<br>10.0.9.75 ?<br>dbo.<br>WELDB.<br>1                      | · ×                              |   |
| Tela2 Settings v1.4<br>Wireless Em<br>Database IP Add<br>Database IP Add<br>Database Provide<br>Data Ree<br>API IP:<br>DB Schema:<br>DB Name:<br>Master Panel ID:<br>Member ID:                                                                                                    | D.2.1  ergency Lighting App. Setting:  e  ress: 127001 ? Port:  e  res: SQL Server  10.0.9.75 ?  dbo. WELDB. 1 1 4                                                                                                    | s Your Loca<br>61433 Certificate<br>Instal Certificate<br>Instal Certificate<br>USer Inte<br>API IP:<br>DB Schema:<br>DB Name:<br>Master Panel ID:<br>Member ID:                                                                                                    | LP Autofill Copy Certificate to USB flash drive.                                                                                                    | · ×                              |   |
| Tela2 Settings v1.4<br>Wireless Em<br>Database IP Add<br>Database IP Add<br>Database Provide<br>Data Rec<br>API IP:<br>DB Schema:<br>DB Schema:<br>D | D.2.1<br>ergency Lighting App. Setting:<br>e<br>ress: 127001 ? Port:<br>er: SQL Server<br>10.0.9.75 ?<br>dbo.<br>WELDB.<br>1<br>1<br>4<br>TELA                                                                                                    | s Your Loca<br>51433 Certificate<br>Instal Certificate<br>Instal Certificate<br>Instal Certificate<br>Instal Certificate<br>Instal Certificate<br>Instal Certificate<br>Instal Certificate<br>Instal Certificate<br>Instal Certificate<br>Instal Certificate<br>Instal Certificate<br>Instal Certificate<br>Instal Certificate                                                                                                    | LP Autofill  P Autofill  Copy Certificate to USB flash drive.                                                                                                |                                  |   |
| Tela2 Settings v1.4<br>Wireless Em<br>Database IP Add<br>Database IP Add<br>Database Provid<br>DB Schema:<br>DB Schema:<br>DB Schema:<br>Master Panel ID:<br>Provider:<br>Load Receiver ja                                                                                                    | D.2.1  ergency Lighting App. Setting:  e  ress: 127001 ? Port:  e  ress: SQL Server Prot:  10.0.9.75 ? bbo. WELDB. 1 1 4 TELA son                                                                                                    | s Your Loca<br>51433 Certificate<br>Instal Certificate<br>Instal Certifi | IP Autofil<br>P Autofil<br>Copy Certificate to<br>USB flash drive.                                                                                           |                                  |   |
| Tela2 Settings v1.4<br>Wireless Em<br>Database IP Add<br>Database IP Add<br>Database Provid<br>Database Provid<br>Data Rec<br>API IP:<br>DB Schema:<br>DB Name:<br>Master Panel ID:<br>Provider:<br>Load Receiver ja                                                                                                    | D.2.1  ergency Lighting App. Setting:  e  ress: 127000 ? Port:  e  ress: SOL Server  10.0.9.75 ? bo. WELDB. 1 4 TELA 500                                                                                                    | s Your Loca<br>61433 Create Certificate<br>Install Certificate<br>Install Cert           | IP Autofil<br>P Autofil<br>P Autofil<br>Copy Certificate to<br>USB flash drive.<br>Tface<br>10.0.9.75 ?<br>do.<br>WELDB.<br>1<br>4<br>TELA<br>TELA<br>Tablet |                                  |   |

Følg deretter trinnene som vist nedenfor:

#### Veiledning for idriftsettelse - TELA2 Trådløs nødbelysning

| [     | 😹 Certificate                                                                                                    | ×                     |       |    | ×                                                                                                    |
|-------|----------------------------------------------------------------------------------------------------|-----------------------|-------|----|----------------------------------------------------------------------------------------------------|
|       | General Details Certification Path                                                                                                    | -                     | ~     | \$ | Certificate Import Wizard                                                                                                    |
| e e   | Certificate Information This CA Root certificate is not trusted. To enable trust, install this certificate in the Trusted Root Certification                                                                                                    |                       |       |    | Welcome to the Certificate Import Wizard                                                                                                    |
|       | Authorities store.                                                                                                    |                       |       |    | This wizard helps you copy certificates, certificate trust lists, and certificate revocation<br>lists from your disk to a certificate store.<br>A certificate, which is issued by a certification authority, is a confirmation of your identity<br>and contains information used to protect data or to establish secure network |
|       | Issued to: RND-DEV1<br>Issued by: RND-DEV1<br>Valid from 2/11/2019 to 2/11/2021                                                                                                    |                       |       | 1  | connections. A certificate store is the system area where certificates are kept. Store Location Current User I I Local Machine To continue, click Next.                                                                                                    |
| 1 2   | Instal Certificate Issuer Statement OK                                                                                                    |                       |       |    | 2 Next Cancel                                                                                                    |
| 1. 2. |                                                                                                    |                       |       |    |                                                                                                    |
|       | 🗧 😼 Certificate Import Wizard                                                                                                    |                       |       | ×  | X Select Certificate Store X Select the certificate store you want to use.                                                                                                    |
|       | Certificate Store Certificate stores are system areas where certificates are kept. Windows can automatically select a certificate store, or you can specify a loce the certificate.                                                                                                    | ation for             | r     |    | Personal     Trusted Root Cerbification Authonities     Trusted Publichers     Intrusted Publichers     Intrusted Certificates                                                                                                    |
|       | Automatically seect the certificate store based on the type or certificate  Automatically seect the certificate store  Certificate store:  Brow                                                                                                    | vse                   | 2     |    | e based on the type of certificate<br>2 OK Cancel Browse                                                                                                    |
|       | Net                                                                                                    |                       | ancel | 1  |                                                                                                    |
| 3. 4. | NAC                                                                                                    |                       | ancei |    | Next Cancel                                                                                                    |
|       |                                                                                                    |                       |       | ×  | X                                                                                                    |
|       | Certificate Store<br>Certificate stores are system areas where certificates are kept.                                                                                                    |                       |       |    | Completing the Certificate Import Wizard                                                                                                    |
|       | Windows can automatically select a certificate store, or you can specify a loca<br>the certificate.<br>Automatically select the certificate store based on the type of certificat<br>Place all certificates in the flowing store<br>Certificate store:<br>Trusted Root Certification Authorities<br>Brow | ation fo<br>te<br>wse | r     |    | The certificate will be imported after you click Finish.<br>You have specified the following settings:<br>Certificate Store Selected by User<br>Content Certificate                                                                                                    |
| 5.6   | Next                                                                                                    |                       | Cance | el | Finish Cancel                                                                                                    |

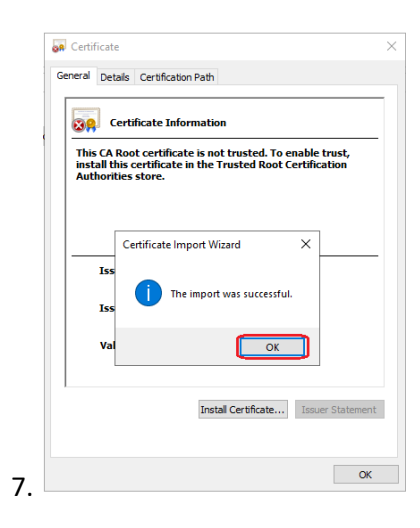

Det samme sertifikatet (som du kan kopiere på en minnebrikke) kan brukes til andre kliententer (PC) for ekstern tilgang. Hvis du vil ha ekstern pålogging, velger du «**InstallCertificate**» og importerer sertifikatet fra minnebrikken. På programinnstillingene for PCen for ekstern pålogging må mål-IP-adressen for databasen og datamottakeren være IP-adressen til MASTER PC, mens IP-adressen «UserInterface» må være IPv4-adressen til den eksterne PCen.

Etter installasjon av sertifikatet, klikk på "Send".

| ela2 Settings v1.0.0.6                                                       | - 🗆 X                                        |
|------------------------------------------------------------------------------|----------------------------------------------|
| Wireless Emergency Lighting App. Settings                                    | Your Local IP: 10.0.1.56                     |
| Database                                                                     | Certificates ?                               |
| Database IP Address: 10.0.1.56 ? Port: 61433<br>Database Provider: SclClient | Create<br>Certificate                        |
|                                                                              | Install Copy Certificate to USB flash drive. |
| Data Receive<br>API IP: 101<br>DB Schema: do<br>DD U                         |                                              |
| Master Panel ID: 1                                                           | Master Panel ID: 1                           |
| Member ID: 4                                                                 | Member ID: 4                                 |
| Provider: TELA ~                                                             | Provider: TELA ~                             |
| Load Receiver json                                                           | Load UI json                                 |
| Manufacturer<br>Settings Interface Computer                                  | Manufacturer Tablet:                         |

Deretter blir du bedt om å starte PCen på nytt.

| Restart recommended!        |     |  |  |  |  |  |
|-----------------------------|-----|--|--|--|--|--|
| Do you want to restart now? |     |  |  |  |  |  |
| Ναι                         | Όχι |  |  |  |  |  |

Etter omstart vil alle prosesser som trengs for det trådløse belysningssystemet kjøre i bakgrunnen i sanntid, selv når du ikke bruker brukergrensesnitt.

Viktige notater:

- MASTER PC en som kjører programmet "Honeywell Tela2" må fungere uavbrutt (energisparingsplan deaktivert).
- Hvis man vil opprettholde kommunikasjonen når strømmen er slått av, må den kobles til en UPS.
- IPv4-IPs som brukes for WelApi, WelReceiver og WelDatabase, må være statiske. Derfor må MASTER PC en ha statisk IP v4.
- "WelAPI", "WelReceiver" og "WelModbus" er 3 viktige tjenester som kjører i bakgrunnen. Ikke blokker eller stopp disse tjenestene på noen måte.
- Kontakt en IT-tekniker for lokal nettverksadressering om nødvendig.

NB!! Det anbefales at man alltid bruker de nyeste oppdateringene på alle programmer som kjører på operativsystemet, inkludert operativsystemet selv. Dette inkluderer programmer som er installert for TELA 2, for eksempel Microsoft SQL Server og .net Framework

Nå, når du starter ikonet "Tela2", vises brukerpåloggingsskjermen (Brukergrensesnitt).

- Standard brukernavn for administrator: admin
- Standard administratorpassord: 1000

| Log In Honeywell TELA |       | • |                                  |
|-----------------------|-------|---|----------------------------------|
|                       |       |   | 23-Απρ-2020 09:23:01             |
| Username:             | admin |   | Running Services:                |
| Password:             | ••••  |   | API-Database 🔵<br>DataReceiver 🧲 |
|                       |       |   |                                  |
|                       |       |   |                                  |
|                       |       |   |                                  |
|                       |       |   |                                  |

Etter den første påloggingen må det lages nytt "**passord**" og det må opprettes "**RecoveryCode**". Denne påloggingsinformasjonen må bevares trygt, og skal bare brukes av administratoren. Det går ikke å bruke samme passord "1000", og det går ikke å bruke den samme passordkoden som "**RecoveryCode**".

| Log In Honeywell TELA |                            | <b>i</b> |      |                  | <b>×</b> |
|-----------------------|----------------------------|----------|------|------------------|----------|
|                       |                            |          |      | 23-Απρ-2020      |          |
|                       | Create New Password!       |          |      | 09.23.47         |          |
| Username:             | admin                      |          | Ru   | Inning Services: |          |
|                       |                            |          | A    | 91-Database 😑    |          |
| New Password:         | •••••                      |          | Da   | ataReceiver 😑    |          |
|                       |                            |          |      |                  |          |
| Confirm New Password: | •••••                      |          |      |                  |          |
|                       | Create your recovery code! |          |      |                  |          |
| Recovery Code:        | ••••                       |          |      |                  |          |
|                       |                            |          |      |                  |          |
|                       |                            |          |      |                  |          |
|                       |                            |          |      |                  |          |
| $\odot$               |                            |          |      |                  |          |
| 0                     |                            |          | Save |                  |          |

Etter dette kan du logge inn med det nye passordet ditt.

Systemansvarlig (administrator) har alle rettigheter som kreves for å legge til, slette, overvåke og kontrollere hvert segment av systemet (brukere, gatewayer, enheter, innstillinger, etc).

#### Brukere

Bruk administrator eller opprett en ny bruker med administratorrettigheter for å fortsette med igangkjøringsprosedyren, se kapittelet **"Brukeradministrasjon"** hvordan dette gjøres.

### 5. BRUKERADMINISTRASJON

Etter første pålogging som **Administrator** kan du opprette nye brukere med rettigheter som "administrator" eller grunnleggende"bruker". Gå til alternativet **UsersManagement** ved å velge bruker avatar ikonet på øverste linje.

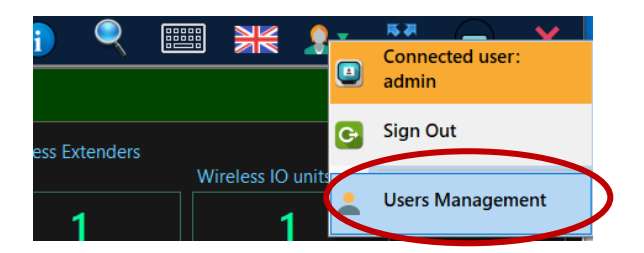

I fanen som vises, skriver du brukerens brukernavn, fullt navn, e-post (valgfritt) og velger deretter brukertypen:

"administrator" gir full tilgang til redigering, legge til eller sletting av registrerte enheter, konfigurering av tester og systemvirkemåte.

**"bruker"** gir begrenset tilgang, denne kan overvåke statusen til systemet og sende dimming kommandoer, skrive ut rapporter osv.

| × Users              |                                                  |                                                                         |  |
|----------------------|--------------------------------------------------|-------------------------------------------------------------------------|--|
| Username: User Type: | General Settings                                 |                                                                         |  |
|                      | Username:<br>Full Name:<br>E-mail:<br>User Type: | Create New User:<br>User1<br>Full Name<br>example@example.com<br>User • |  |
| 3                    |                                                  | Αποθήκευση                                                              |  |

I kategorien «settings» kan du aktivere e-postvarsler for gjeldende bruker. Når ferdig, klikk «Lagre, og den nye oppføringen vises i listentil venstre.

Du kan fortsette med idriftsettelsen med hjelp av **Administrator**, eller opprette en ny "administrator" konto for dette formålet (anbefales).

### 6. SPEKTRUMANALYSATOR

Hvis det kan finnes andre trådløse systemer som bruker 868 MHz båndet i nærheten av installsjonen, anbefales det å bruke verktøyet "**SpectrumAnalyzer**" for å skanne etter trafikk på de 4 tilgjengelige RF-kanalene (frekvenser).

For å utføre en spektrum analyse, dvs måling av traffik, må man ha en USB-enhet (138091.5 eller 138092).

Verktøyet "Spectrum Analyzer" er inkludert i menyen "**WirelessInstallationTool**". Som er implementert i "Honeywell Tela2" applikasjonen, den er også tilgjengelig som en frittstående versjon som kan installeres på PC med Windows 10. Finnes tilgjengelig på Tech Zone

"RF-kanalen" er driftsfrekvensen til det trådløse nettverket. De tilgjengelige RF-kanalene er **2**, **3**, **4** og **5** (fra 868 150 til 868 450 MHz). Verktøyet "Spectrum Analyzer" skanner de 4 RF-kanalene kontinuerlig og gir en indikasjon om maksimums- og gjennomsnitts verdier per kanal

#### Spektrum analysen startes slik :

Kobler først en USB-gateway (138091.5 eller 138092) til en tilgjengelig USB-port. Gå deretter til Installasjon > WirelessInstallationTool, og i fanen som vises, velg Skann. Serienummeret til USBenheten vises i listen.

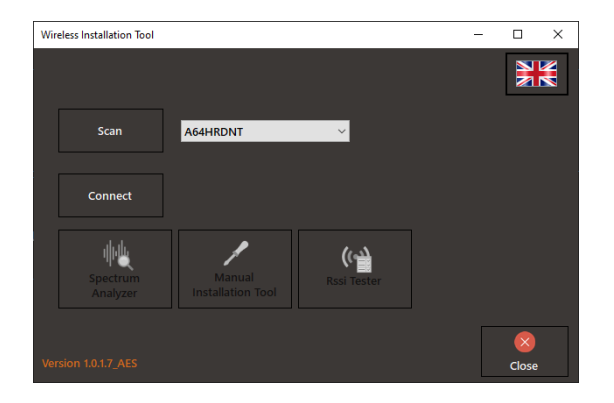

Velg Koble til, og vent til UID-en til USB-enheten vises i midten.

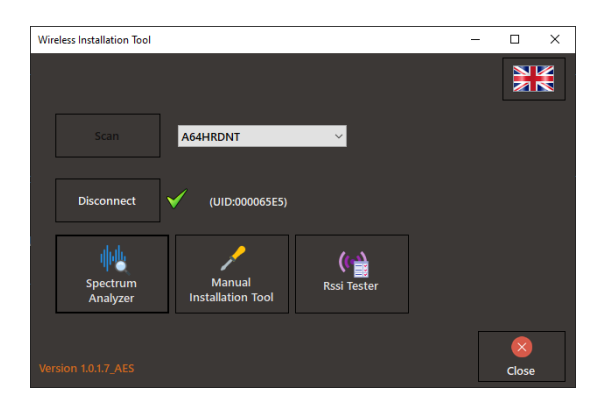

Velg nå alternativet SpectrumAnalyzer for å kjøre en analyse,

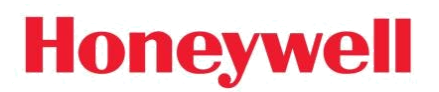

I det nye vinduet klikk start

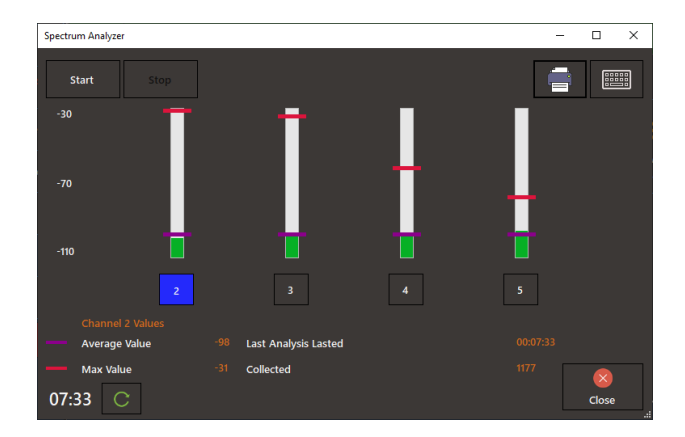

Kolonnene, en for hver kanal, angir målene i henholdsvis gjennomsnitts-og maksimumsverdier (dBm) med farvene lilla (gjennomsnitt) og rød(Maks). Kjør målingen minst et minutt (i henhold til timeren nederst til venstre). Det anbefales å kjøre testen inn i mange områder av installasjonen for bedre resultater; tilbakestille tidtakeren på hver nye posisjon og kjør minst **1 minutt med skanning**, til man dekker området for et trådløstnettverk. I områder der et annet uavhengig trådløst nettverk skal installeres, kjører man en ny måling ved å stoppe den forrige først. Da vil man ha detaljerte resultater om RF-kanaler i bruk i de aktuelle områdene, slik at ma kan velge RF-kanaler for hvert trådløse nettverk for å unngå høy RF-kanalbruk.

RF-kanalene som har høyt gjennomsnitt og (eller) høye maksimumsverdier bør unngås . Når gjennomsnittsverdiene mellom er nesten like, er RF-kanalene med lavere maksimumsverdi bedre for bruk. I eksempelbildet ovenfor er RF-kanal nummer 5 først i preferanse og 2 er sist.

<u>VIKTIG:</u> Legg merke til at skalaener i negativt område, derfor er -50 dBm høyere enn -100 dBm, derfor anses en kanal med -100 dBm i gjennomsnitt å ha mindre trafikk enn en kanal med -50 dBm.

### 7. TRÅDLØSE ENHETER

### 7.1 Koble til Wireless Network Master

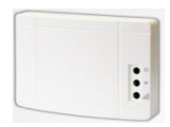

**138091 Wireless Network Master** (Gateway) med Wi-Fi- og Ethernet-tilkobling er bare kompatibel med "**Avansert**" versjon av "**Honeywell Tela2**" programvare og trenger et aktivt **Ethernet-** eller **Wi-Fi-nettverk** for å koble til Master PC, som bør være innenfor samme subnett.

138091 Wireless Network Master (Gateway) er i stand til å overvåke opptil 250 trådløse enheter

Du kan opprette kommunikasjon mellom 138091 og Hoved-PCen på følgende måter:

- Ethernet kablet (DHCP eller statisk IPv4)
- Wi-Fi WPA2/PSK (DHCP eller statisk IPv4)
- Wi-Fi WPS

**VIKTIG:**For å fortsette med ytterligere konfigurasjoner, vil det være nødvendig med en Wi-Fi-enhet (DHCP)(dvs. en smarttelefon, en bærbar DATAMASKIN eller et nettbrett)

#### TRINN 1 – AKTIVER GATEWAY-INVITASJON VIA TELA2

Gå til **Installasjon>Legg til IP-gateway**, klikk Start. Programvaren vil gå inn i en modus for å godta nye Gateway-enheter (138091 Wireless Network Master Port / WiFi T2).

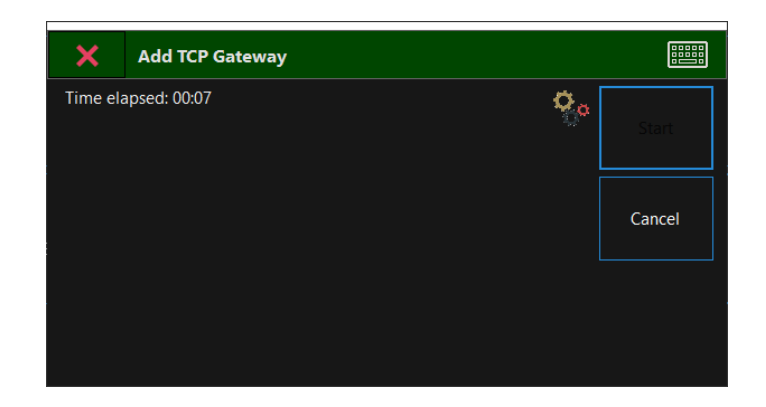

#### TRINN 2 – KONFIGURER GATEWAYEN TIL Å KOBLE TIL LOKALT NETTVERK OG TELA2

Gatewayen må være aktiv, åpne frontdekslet og trykk på "**BT3**" knappen lokalisert i venstre del i **3 sekunder**. Unngå å berøre andre områder av enhetens elektronikk. Den grønne **LAMPEN " LD7**" begynner å blinke **2 ganger i sekundet**, noe som indikerer **Wi-Fi- aksesspunkt** er aktivert.

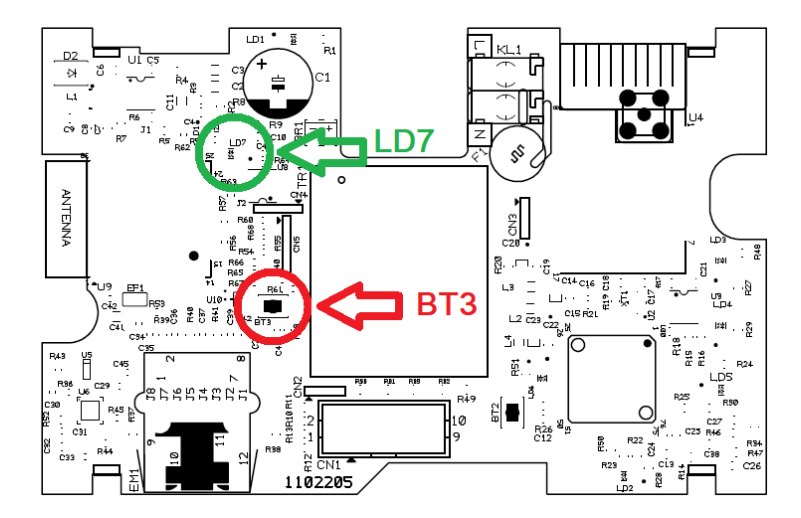

"BT3"-knapp og "LD7" LED-posisjoner

Bruk Wi-Fi-enheten din (bærbar PC, smarttelefon) for å koble til Wi-Fi Access Point med SSID (navn):

#### WIRELESS\_LIGHTING\_GATEWAY

Bruk følgende passord når du blir spurt:

#### "WIRELESSGW"

Åpne en nettleser og skriv inn adressen "**192.168.1.1**" i nettleserens URL-område,og trykk deretter "Enter".

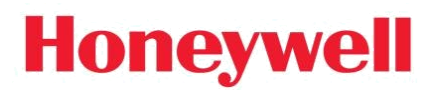

#### Følgende webside vises:

| ∎ 192.168.1.1 × +             |                                                            |                       | ÷ – • ×       |
|-------------------------------|------------------------------------------------------------|-----------------------|---------------|
| C 88 @ Not secure 192.168.1.1 |                                                            |                       | 0 📀 > 🄶 🗐 🗄 🗮 |
|                               | WIRELESS LIGHTING O                                        | SATEWAY<br>Usage      |               |
|                               | WIFi PSWD: for WiFi IP static: (options IP Master: Receive | usage<br>I)<br>r's IP |               |
|                               | <ul> <li>WiFi</li> <li>Ethernet</li> <li>WPS</li> </ul>    |                       |               |
|                               | Submit                                                     | ersion: 1.3.5         |               |

Velg type kommunikasjon:

#### FOR ETHERNET-TILKOBLING:

For å koble 138091 Trådløst nettverk Master Port / WiFi T2 med det lokale nettverket, ved hjelp av Ethernet-tilkobling, må enheten være koblet til det lokale nettverket med en nettverkskabel med RJ45 kontakt.

I feltet" IP statisk" skriv den statiske IPv4-adressen for denne Gatewayen, eller la den stå tom for dynamisk adressering (DHCP-alternativ). Se Excel arket

Deretter skriv IPv4-adressen til hoved-PC en (som er vert for TELA2 WelReceiver-tjenesten), i "IP Master" -feltet. Dette feltet er obligatorisk. La resten av feltene stå tomme.

Velg deretter alternativet "Ethernet" nedenfor og klikk "Send" for å lagre endringene.

#### FOR WI-FI-TILKOBLING (WPA2/PSK):

For å koble 138091 Trådløst nettverk Master Port/WiFi T2 til det lokale nettverket ved hjelp av Wi-Fi-tilkobling, må et Wi-Fi-nettverk med 802.11 b/g/n-protokoller og WPA2/PSK-sikkerhet være aktivt og innenfor rekkevidde. Gatewayen blir med i Wi-Fi-nettverket **som** klient.

I feltet" **WiFi SSID**" skriver du SSID (navn) på det lokale Wi-Fi-nettverket som Gateway vil bli med i. Navnet skiller mellom store og små bokstaver.

I feltet" WiFi PSWD" skriver du WPA2 / PSK-passordet til det lokale Wi-Fi-nettverket.

I feltet "IP statisk" skriver duden statiske IPv4-adressen for denne Gateway-enheten, eller lar den stå tom for dynamisk adressering (tom  $\rightarrow$  DHCP). Se Excel arket

Deretter skriver du IPv4-adressen til hoved-PCen (som er vert for TELA2 WelReceivertjenesten) i "IP Master" -feltet. Dette feltet er obligatorisk.

Velg deretter alternativet "WiFi" nedenfor og klikk på "Send" for å lagre endringene.

#### FOR WI-FI-TILKOBLING (WPS):

For å koble 138091 Wireless Network Master Port / WiFi T2 til det lokale nettverket, ved hjelp av Wi-Fi-tilkobling, må et Wi-Fi-nettverk med 802.11 b / g / n-protokoller og WPS være aktiv og innenfor rekkevidde (bruk din bærbare datamaskin eller smarttelefon for å sikre signalnivå). Gatewayen blir med i Wi-Fi-nettverket som klient.

Skriv IPv4-adressen til hoved-PCen (som er vert for TELA2 WelReceiver-tjenesten), i feltet **IP Master**. Dette feltet er obligatorisk. La resten stå tom.

Velg deretter alternativet "**WPS**" nedenfor og klikk "**Send**" for å lagre endringene. På Wi-Firuteren din, klikk på "**WPS**" -knappen for å aktivere WPS-invitasjon.

Når den den grønne LAMPEN " LD7" å blinke 1 gang per sekund, har man opprettet korrekt tilkobling.

| ×        | Add TCP Gateway       |       |
|----------|-----------------------|-------|
| Time ela | apsed: 00:00          | Chart |
| <b>~</b> |                       | Start |
| Gatewa   | y added successfully. |       |
|          |                       |       |
|          |                       |       |
|          |                       |       |
|          |                       |       |

I vinduet TELA2-programvare "Legg til IP-gateway" vil du se en bekreftelsesmelding "Gateway lagt til"

Gjenta prossessen for flere Gatewayer

# 7.2 Koble til 138092 Trådløst nettverk Master USB (eller 138091.5)

Tilkoblingen av en 138092 (eller 138091.5) som enUSB-gateway er enkel. Koble enheten til en tilgjengelig USB-port på MASTER PC. I løpet av få sekunder vises en ny "Gateway"-oppføring.

### 7.3 Nettverksgjenkjenning og konfigurasjoner

Når det er bare ett trådløst nettverk er installert, anbefales det å bruke Network Configuration Wizard Dette verktøyet utfører en rask nettverkskonfigurasjon til alle tilkoblede enheter samtidig, ved å kringkaste konfigurasjonskommandoer. Derfor er det ment å brukes når det er bare ett trådløst nettverk, eller når nabonettverkene er isolert av hverandre, ved hjelp av minst en annen SID.

Når flere trådløse nettverk er installert (≥2 Gatewayer), brukes fremgangsmåten " Easy Commissioning". Denne igangkjøringsprosedyren tar vanligvis mer tid å fullføre og krever en god planlegging fra før (regnearkdokument med trådløse nettverksdetaljer). Den er laget for å fungere når alle trådløse enheter er aktivert samtidig uten riktig nettverkskonfigurasjon og overfører konfigurasjonskommandoer til hver trådløse enhet individuelt. Derfor tar det litt mer tid å fullføre, men det sparer tid fra å aktivere og utføre konfigurasjoner på ett nettverk om gangen.

### 7.3.1 Network configuration wizard (enkeltnettverk)

Gå til Installasjon og velg Network configuration wizard.

| ×        | Proc   | edure: NETWORK CONFIG. WIZARI        | )        |           |          |               |          |        |  |
|----------|--------|--------------------------------------|----------|-----------|----------|---------------|----------|--------|--|
| Select a | Gatew  | ay to configure:                     |          |           |          |               |          |        |  |
| Mode     |        | Gateway Name                         | UID      | IP/Serial | Sid      | RF<br>Channel | NKey     |        |  |
| 138091   |        | IP Gateway 10.0.8.89                 | 00006CC0 | 10.0.8.89 | 80000008 |               | 80000008 |        |  |
|          |        |                                      |          |           |          |               |          |        |  |
|          |        |                                      |          |           |          |               |          |        |  |
|          |        |                                      |          |           |          |               |          |        |  |
|          |        |                                      |          |           |          |               |          |        |  |
|          |        |                                      |          |           |          |               |          |        |  |
| Target ( | Gatewa | y: IP Gateway 10.0.8.89 UID:00006CC0 |          |           |          |               |          |        |  |
|          |        |                                      |          |           |          |               |          | Next 🗪 |  |
|          |        |                                      |          |           |          |               |          |        |  |
|          |        |                                      | •        |           |          |               |          |        |  |
|          |        |                                      |          |           |          |               |          |        |  |

Velge nettverk (Gateway). Klikk Neste.

| ining for new c | devices on this wireless r  | network :                        |                   |           |      |        |   |
|-----------------|-----------------------------|----------------------------------|-------------------|-----------|------|--------|---|
|                 | Name                        | IP Gateway 10.0.8.89             |                   |           |      | 🗙 Exit |   |
|                 | Model                       | 138091                           |                   |           |      |        |   |
|                 | Connection                  | Ethernet-WiFi, Devices of        | onnected: 10 / 10 |           |      |        |   |
|                 | IP/Serial                   | 10.0.8.89                        |                   |           |      |        |   |
|                 | • IUD                       | 00006CC0                         |                   |           |      |        |   |
|                 | Description                 | Wireless Network Master          | r Port/WiFi T2    |           |      |        |   |
| G               | Emergency Luminai<br>found: | res Wireless Extenders<br>found: | Wireless In/Ou    | it found: |      |        |   |
| Scan            | 0                           |                                  | 0                 |           |      |        |   |
|                 | Connected: 8/8              | Connected: 1/1                   | Connected: 1/     | 1         |      |        |   |
|                 |                             |                                  |                   | •         | Back | Next   | • |
|                 |                             |                                  |                   |           |      |        |   |
|                 |                             |                                  |                   |           |      |        |   |

I vinduet vises nettverkets detaljer og konfigurasjoner. Hvis nettverket ikke har registrerte trådløse enheter (fra tidligere "**Autodetection**") kan du bruke "**Skann**" -knappen til å starte prosedyren**"Autodetection**", for å finne og registrere alle tilgjengelige enheter i området.

| Procedure: AUTO DET                     | TECTION                 |                          |                              |                          |        |  |
|-----------------------------------------|-------------------------|--------------------------|------------------------------|--------------------------|--------|--|
| Luminaires total:                       | Extenders to            | tal:                     | Wireless IO total:           |                          |        |  |
| Connected: 10/10                        | Con                     | nected: 1/1              | Connected: 1/1               |                          |        |  |
| ہ<br>Emergency Luminaires<br>found: (2) | Wireless I              | extenders found:         | Wireless In/Out units<br>(0) | <del>و</del> .<br>found: | Pinish |  |
|                                         | <b>X</b><br>Time Elapse | 200<br>ed: 00:47 / 10:00 |                              |                          |        |  |
|                                         | Name                    | IP Gateway 10.0.8.8      | 39                           |                          |        |  |
|                                         | Model                   | 138091                   |                              |                          |        |  |
|                                         | Connection              | Ethernet-WiFi, Dev       | ices connected: 12 / 12      |                          |        |  |
| • •                                     | IP/Serial               | 10.0.8.89                |                              |                          |        |  |
| ∎.●                                     | UID                     | 00006CC0                 |                              |                          |        |  |
|                                         | Description             | Wireless Network         | Master Port/WiFi T2          |                          |        |  |

Procedure: NETWORK CONFIG. WIZARD g for new devices on this wireless network IP Gateway 10.0.8.89 Model 138091 Connection Ethernet-WiFi, Devices connected: 12 / 12 10.0.8.89 IP/Serial C Scan Time Elapsec 01:06 / 10:00 Connected: 1/1 d Back . Procedure: NETWORK CONFIG. WIZARD ct Wireless Network par IP Gateway 10.0.8.146 Model 10.0.8.146 IP/Serial 00006600 Des Wireless Network Master Port/WiFi T2 300 SID: 4444444 RF Channel 2 - NKey: 4444444 securityLevel Enc -Previous

Når systemet har oppdaget alle enhetene, klikk **fullfør**.

Etter skanningen, i detalj vinduet må man legge inn "SID", "RFChannel", "NKEY" og "SecurityLevel" for det ny opprettede trådløse nettverket. Det anbefales å bruke "SID" som samsvarer med UID for den valgte gatewayen. For "RF-kanal" velg en kanal basert på resultatet av spektrum analysen, eller en kanal som ikke er okkupert av andre nabonettverk eller andre systemer, Se kapitel Spektrum Analyse. "NKey" er en selvvalgt 8 sifret hexadesimal kode (A – F & 0 -9). For "Sikkerhetsnivå" velger man "Enc" eller "Enc\_RAP". "Enc" for kryptering eller "Enc\_RAP" for kryptering med «replay attack» funksjon (Bør velges for høyeste sikkerhet) Velg deretter "Start nettverksinstallasjon".

 $\bullet \quad \bullet \quad \bullet$ 

| Procedure: NETW           | ORK CONFIG. | WIZARD                              |                |   |
|---------------------------|-------------|-------------------------------------|----------------|---|
| Network Setup in progress |             |                                     |                |   |
|                           | Name        | IP Gateway 10.0.8.89                |                | × |
|                           | Model       | 138091                              |                |   |
|                           | Connection  | Ethernet-WiFi, Devices connected: 1 | 2 / 12         |   |
| • •                       | IP/Serial   | 10.0.8.89                           |                |   |
| h.e                       | UID         | 00006CC0                            |                |   |
|                           | Description | Wireless Network Master Port/WiFi   | T2             |   |
| Luminaires: 10            | SID: 0      | 0006CC0 RF Channel: 2               | NKey: 1234DCBA |   |
| Extenders: 1              | Time Ela    | psed: 06:25 Estimated: 30:00        |                |   |
| Wireless IO: 1            |             | Devices responded:                  |                |   |
| Total Devices: 12         |             | 12 / 12                             | Online: 12     |   |
|                           | 3/4         |                                     |                |   |
|                           |             |                                     |                |   |
|                           |             |                                     |                |   |
|                           |             |                                     |                |   |
|                           |             |                                     |                |   |

Når alle enheter har svart på forespørselen om nettverkskonfigurasjon, vil systemet heretter bruke nye innstillinger på alle trådløse enheter i dette nettverket og på gatewayen.

| ×      | Procedure: NETV      | WORK CONFIG. | WIZARD                                   |                |         |  |
|--------|----------------------|--------------|------------------------------------------|----------------|---------|--|
| Networ | k Setup in progress. |              |                                          |                |         |  |
|        |                      | Name         | IP Gateway 10.0.8.89                     |                | ×       |  |
|        |                      | Model        | 138091                                   |                |         |  |
|        |                      | Connection   | Ethernet-WiFi, Devices connected: 12 / 1 |                |         |  |
|        |                      | IP/Serial    | 10.0.8.89                                |                |         |  |
|        | e al                 | UID          | 00006CC0                                 |                |         |  |
|        |                      | Description  | Wireless Network Master Port/WiFi T2     |                |         |  |
| Lu     | uminaires: 10        | SID: 0       | 0006CC0 RF Channel: 2                    | NKey: 1234DCBA |         |  |
| E      | xtenders: 1          | Time Ela     | psed: 06:58 Estimated: 00:00             |                |         |  |
| Wi     | ireless IO: 1        |              | Devices responded:                       |                |         |  |
| Tota   | I Devices: 12        |              | 12 / 12                                  | Online: 12     |         |  |
|        |                      |              | cedure Finished. All devices updated suc |                | Close ┥ |  |
|        |                      |              |                                          |                |         |  |
|        |                      |              |                                          |                |         |  |
|        |                      |              |                                          |                |         |  |
|        |                      |              |                                          |                |         |  |
|        |                      |              |                                          |                |         |  |

Til slutt klikker du **Lukk** for å avslutte veiviseren.

### 7.3.2 "EASY COMMISIONING" (flere nettverk)

Gå til "Installasjon" og velg "EasyCommissioning". Velg "Commission a new installation".

| × Easy Commissioning             |                                     |              |             | ? |   |
|----------------------------------|-------------------------------------|--------------|-------------|---|---|
| Commision a new installation     | $) \bigcirc \bigcirc$               |              |             |   |   |
| Creating profiles for each gatew | ay:                                 | Use recomme  | ended SID 🔽 | - | > |
| Name                             | USB Gateway A65FSXFV                | SID          | 00004C8E    |   |   |
| Model                            | 138092                              | טונ          |             |   |   |
| Connection                       | USB                                 | Rf Channel   | 3 -         |   |   |
| IP/Serial                        | A65FSXFV                            |              |             |   |   |
|                                  | 00004C8E                            | Nkey         | 00004C8E    |   |   |
| Description                      | Wireless Network Master USB T2      | Security Ivl | <b>Enc</b>  |   |   |
| Name                             | IP Gateway 10.0.8.146               |              | 00006600    |   |   |
| Model                            | 138091                              | SID          |             |   |   |
| Connection                       | Ethernet-WiFi                       | Rf Channel   | 3 -         |   |   |
| IP/Serial                        | 10.0.8.146                          |              |             |   |   |
|                                  | 00006600                            | Nkey         | 00006600    |   |   |
| Description                      | Wireless Network Master Port/WiFi T | Socurity bd  | Enc         |   |   |
| <                                | >                                   | Security IVI |             |   |   |
|                                  |                                     |              |             |   |   |

Vinduet viser de registrerte gatewayene, på høyre side av hver gateway er det

nettverksparametrene. Legg inn "SID", "RFChannel", "NKEY" og "SecurityLevel" for det spesifikke trådløse nettverket. Det anbefales å bruke "SID" som samsvarer med UID for den valgte gatewayen, ferdig fylt ut i feltet SID. For "RF-kanal" velg en kanal basert på resultatet av spektrum analysen, eller en kanal som ikke er okkupert av andre nabonettverk eller andre systemer, Se kapitel Spektrum Analyse. "NKey" er en selvvalgt 8 sifret hexadesimal kode (A – F & 0 -9). For "Sikkerhetsnivå" velger man "Enc" eller "Enc\_RAP". "Enc" for kryptering eller "Enc\_RAP" for kryptering med «replay attack» funksjon (Bør velges for høyeste sikkerhet) Klikk deretter Neste (pil) for å fortsette.

| × Easy Commissioni           | ng            |                       |   |                |          |           |            | ?            |   |
|------------------------------|---------------|-----------------------|---|----------------|----------|-----------|------------|--------------|---|
| Commision a new installation | $\bigcirc$    | $\bigcirc$ $\bigcirc$ |   |                |          |           |            |              |   |
| Match found to Gatew         | way device    | e:                    |   | Match Sel      | ected    | Clear     | Poi        | nts found: 9 | - |
|                              | 1             | ID Cotours 10.0.0.00  | ^ | Туре           | UID      | Model     | Matched To |              |   |
|                              | vame<br>Vodel | 138091                |   | Luminaire      | 000054B5 | ExiLED    |            |              |   |
|                              | Connection    | Ethernet-WiFi         |   | Evtender       | 00000225 | 138091 5  |            |              |   |
| D                            | Devices       | 0                     |   | Extender       | 00000221 | 150051.5  |            |              |   |
|                              | P/Serial      | 10.0.8.89             |   | WlessIO        | 000065E6 | 138091.18 |            |              |   |
|                              | DIC           | 00006CC0              |   | Luminaire      | 00005402 | ExiLED    |            |              |   |
|                              | Description   | Wireless Network Ma:  |   | t construction | 00005555 | E-11 ED   |            |              |   |
| <                            | <b>C</b>      | >                     |   | Luminaire      | 00005FF5 | EXILED    |            |              |   |
| SID / Rf Ch / Nkey           | 00006CC       | 0 / 2 / 1234DCBA      |   | Luminaire      | 00005423 | ExiLED    |            |              |   |
|                              |               |                       |   | Luminaire      | 00005420 | ExiLED    |            |              |   |
|                              | Name          | USB Gateway A64Q7P    |   | Luminaire      | 0000532E | ExiLED    |            |              |   |
|                              | Model         | 138092                |   |                |          |           |            |              |   |
|                              | Connection    | USB                   |   | Luminaire      | 00005572 | ExiLED    |            |              |   |
|                              | Devices       | 0                     | ~ |                |          |           |            |              |   |
| <                            |               |                       | > |                |          |           |            |              |   |

Neste vindu åpnes (Hovedkonfigurasjonsvindu), det gjøres nå en skanning med fabrikkinstillinger, og enhetene listes opp til høyre etterhvert som de opptages, vent noen minutter til alle installerte enheter er oppdaget ihht Excel listen. Nå velger man hvilken gateway (nettverk) med hjelp av profilen **SID/RFCh/NKEY** ( 00006CC0/2/1234DCBA i eksemplet over )som den enkelte oppdagede trådløse enhet skal tilhøre (kommunisere med), alle enhetene listes opp med den respektive UID (adresse), bruk Excel arket for å holde oversikt, det kan velges enkelt rader eller flere rader med hjelp av Ctrl-tasten, profilen velges fra listen under **Match selected**, og trykk deretter **Tilpass Valgt** for å tildele nettverksprofilen til enhetene som er valgt, fortsett til du har tilordnet en nettverksprofil for hver enhet, og klikk deretter **Neste**.

| ×             | asy Cor  | nmissioning             |         |  |  |  |  |  | l l | ? | 000          |
|---------------|----------|-------------------------|---------|--|--|--|--|--|-----|---|--------------|
| Process finis | hed!     | 0 (                     |         |  |  |  |  |  |     |   |              |
|               |          | Please                  | wait    |  |  |  |  |  |     |   |              |
|               |          |                         |         |  |  |  |  |  |     |   | $\checkmark$ |
| Туре          | UID      | Profile                 | Status  |  |  |  |  |  |     |   |              |
|               |          |                         |         |  |  |  |  |  |     |   |              |
| Luminaire     | 000049A0 | 000065F2 / 5 / 000065F2 | Success |  |  |  |  |  |     |   |              |
| Luminaire     | 00005572 | 000065F2 / 5 / 000065F2 | Success |  |  |  |  |  |     |   |              |
| Luminaire     | 0000532E | 000065F2 / 5 / 000065F2 | Success |  |  |  |  |  |     |   |              |
| Luminaire     | 00005420 | 000065F2 / 5 / 000065F2 | Success |  |  |  |  |  |     |   |              |
| Luminaire     | 00005423 | 000065F2 / 5 / 000065F2 | Success |  |  |  |  |  |     |   |              |
| Luminaire     | 00005FF5 | 000065F2 / 5 / 000065F2 | Success |  |  |  |  |  |     |   |              |
| Luminaire     | 00005402 | 000065F2 / 5 / 000065F2 | Success |  |  |  |  |  |     |   |              |
| WlessIO       | 000065E6 | 000065F2 / 5 / 000065F2 | Success |  |  |  |  |  |     |   |              |
| Extender      | 0000022E | 000065F2 / 5 / 000065F2 | Success |  |  |  |  |  |     |   |              |
| Luminaire     | 000054B5 | 000065F2 / 5 / 000065F2 | Success |  |  |  |  |  |     |   |              |
| Luminaire     | 000054A6 | 000065F2 / 5 / 000065F2 | Success |  |  |  |  |  |     |   |              |
| Gateway       | 00006CC0 | 00006CC0 / 2 / 1234DCBA | Success |  |  |  |  |  |     |   |              |
| Gateway       | 000065F2 | 000065F2 / 5 / 000065F2 | Success |  |  |  |  |  |     |   |              |

TELA 2 starter nå med å sende komandoer til hver valgte enhet for å endre nettverksinstillingene på disse, dette kan ta tid, somm referanse kan det ta opptil 20 minutter for 100 enheter. Til slutt vises en fullstendig rapport, denne kan skrives ut før man avslutter, slik at man bruke til eventuelt feilsøk hvis det oppsto feil.

Hvis ikke alle enehetene opptages før man velger å gjøre konfigurering, så bruker man værktøyet på en annen måte, se kapittel **Easy commisioning (legge til nye enheter).** 

Det er viktig å huske på at det er et maskenettverk og hvis man endrer nettverkskonfigurasjonen på armaturene nærmest Gatewayen (Perimeter 1), og noen av de andre perifere armaturene Perimeter 2, 3 osv ikke opptages, og man velger å gjøre konfigureringen, har da disse ingen mulighet til å bli opptaget, da det ikke er noe maskenettverk med standard instillinger å kommunisere med, og hvis dette oppstår må man bruke **Manuelt Installasjonsverktøy** og oppsøke enhetene for å få de konfigurert med riktig nettverkskonfigurasjon.

### **7.3.3 Easy commisioning** (legge til nye enheter)

Når trådløse enheter må legges til i et eksisterende nettverk, som har egendefinerte nettverksparametere, kan verktøyet **EasyCommissioning** brukes. Ved å velge «Legg til» enheter i eksisterende nettverk, bytter systemet midlertidig på den valgte gatewayen til fabriksinnstillinger SID, RF-kanal og NKey (00000001, 2 og 00000000) for å invitere nye enheter til å bli med i det bestemte nettverket. Denne løsningen kan også brukes etter at en eller flere enheter ikke har svart under igangkjøring og anses som "tapt".

| Add devices to existing | ig network |                     | Add devices to existing network |          |            |          |           |  |   |  |
|-------------------------|------------|---------------------|---------------------------------|----------|------------|----------|-----------|--|---|--|
|                         |            |                     |                                 |          |            |          |           |  | ⇒ |  |
| Connection Mo           | odel N     | lame                | UID                             | SID      | Rf Channel | FTDI-IP  | Connected |  |   |  |
|                         |            |                     |                                 |          |            |          |           |  |   |  |
| FTDI 138                | 8092 US    | 5B Gateway A64Q7P5Z | 000065F2                        | 000065F2 | 5          | A64Q7P5Z | ок        |  |   |  |

I vinduet som vises, velger du Gateway - nettverket, der enhetene må bli med og klikke på "**Neste**" - knappen.

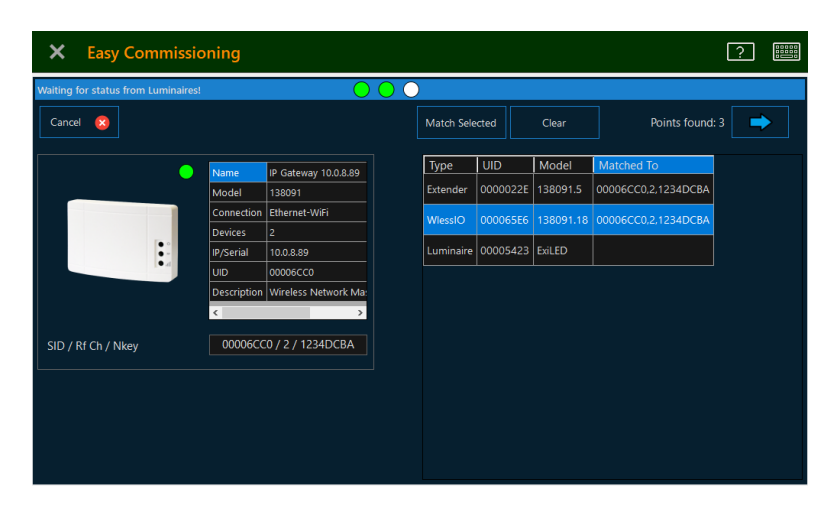

Følgende vindu viser det valgte nettverket til venstre, og på høyre side er det en liste med de oppdagede enhetene (i standard nettverksparametere).

Velg hvilke av enhetene som skal med i nettverket (bruk "Ctrl" -tasten for å velge flere), og velg deretter "**Match Selected**" for å bruke parametrene til denne nettverksprofilen. Klikk **Neste** når du er ferdig med å søke.

### 7.4 Rediger navn

### 7.4.1 Rediger gateway-navn

Du kan redigere navnet på en gateway (dermed navnet på nettverket) ved å gå inn i "**Wireless Devices**" - "**Gateways**" og deretter klikke på"**Edit Selected Gateway**"-knappen øverst i vinduet.

| × EDIT SELECTED GATE                    | WAY                   |                                                                                                    |  |
|-----------------------------------------|-----------------------|----------------------------------------------------------------------------------------------------|--|
|                                         | Select Gateway Model: | Gateway Name:<br>IP Gateway 10.0.8.89                                                                                                    |  |
| Wireless Network Master Port/WiFi<br>T2 |                       | SID:         UID:           00006CC0         00006CC0           IP:         10.0.8.89           Set SID / RF<br>Channel         Set SID / RF |  |
| Connection Type<br>Ethernet-WiFi        |                       | Save                                                                                                    |  |

Redigere feltet" **Gateway Name**" for å endre navnet på det valgte Gateway – nettverket, i vinduet som åpnes. Klikk **Lagre** for å beholde disse innstillingene.

### 7.4.2 Redigere navnet på en trådløs enhet

I likhet med gatewayen kan man endre navnet på en trådløs enhet ved å gå til "**Wireless Devices**" og velge enhetskategorien (Armatur, Extender, Trådløs I/ O). Klikk deretter på "Rediger" -knappen øverst.

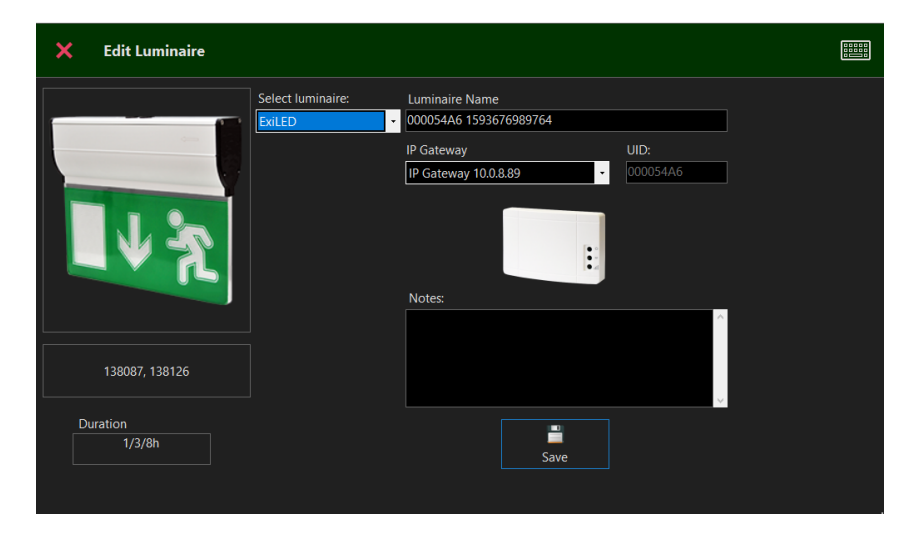

Endre navnet på hver enhet ved å endre feltet Navn og deretter klikke Lagre.

### 7.5 Opprette plantegninger

Honeywell Tela2har mulighet for en enkel løsning med "Floor Plans", som viser en grafisk visning av installasjonen, med ikoner som endrer farge i henhold til tilstand (nødsituasjon, feil, test, etc). Dette gir brukeren bedre oversikt over driftstilstanden til installasjonen på et bestemt område.

For å legge inn en plantegning, gå til "Plantegninger" og velg "Legg til ny plantegning" -knappen øverst, skriv et navn (f.eks. første etasje 1) og lagre.

| × EDIT FLOOR PLAN      |                                    |
|------------------------|------------------------------------|
|                        | Floor Plan Name:<br>Ground Floor 1 |
|                        |                                    |
| New Image Delete Image |                                    |
|                        | Save                               |

Deretter laster du inn et bilde for denne etasjen ved å velge **Rediger plantegning** og deretter **Nytt bilde**. Filen som velges vil bli lagret i databasen, og må være i bildeformatet må være ".jpg", ".bmp" eller ".png", og oppløsningen må være lik eller litt lavere enn skjermens oppløsning for å unngå "skjulte" områder og rulling for visning. "**Lagre**" når ferdig.

For å plassere trådløse enheter inn på plantegningen, klikk på "PlaceDevices" -knappen øverst til høyre.

| X Search Devices criteria           |          |                  |              |              |              |             |   |
|-------------------------------------|----------|------------------|--------------|--------------|--------------|-------------|---|
| Device Name:                        | 🗹 Sele   | ect All          | Unselect All |              |              |             |   |
|                                     | Select   | Device           | Model        | Device Nar   | me           | UID         | ^ |
| Device Address                      |          | Extender         | 138091.5     | 0000022E 15  | 593676913001 | 0000022E    |   |
|                                     |          | WLessIO          | 138091.18    | 000065E6 15  | 593676946302 | 000065E6    |   |
| Gateway to which the device belongs |          | USB Gateway      | 138092       | USB Gateway  | r A64Q7P5Z   | 000065F2    |   |
| Gateway Name:                       | -        | Ethernet Gateway | 138091       | IP Gateway 1 | 0.0.8.89     | 00006CC0    |   |
| IP address:                         |          | Luminaire        | ExiLED       | 000049A0 1   | 593676977921 | 000049A0    |   |
|                                     |          | Luminaire        | ExiLED       | 0000532E 15  | 593676945786 | 0000532E    |   |
|                                     |          | Luminaire        | ExiLED       | 00005402 15  | 593677358679 | 00005402    |   |
|                                     |          | Luminaire        | ExiLED       | 00005420 15  | 593676997117 | 00005420    |   |
| Go 🌩                                |          | Luminaire        | ExiLED       | 00005423 15  | 593676973765 | 00005423    | ~ |
|                                     | Selected | 0/14             |              |              | Accept       | ×<br>Cancel |   |

Velg enhetene som tilhører denne etasjen, og velg deretter **Godta** for å plassere, det er mulig å gjøre søk for enklere finne riktig enhet(er)

Alle valgte enheter plasseres i opprinnelsesposisjon (0,0) øverst til venstre i bildet. Bruk «**Drag n drop**» for å flytte hver enhet til plasseringen, i henhold til installasjonsplanen (bruk UID for å identifisere).

Et eksempel er vist nedenfor:

| 🔒 Home                | 07-Apr-2020 20:39:35                  | IIII 💥 | <u>.</u> 23 ×                      |
|-----------------------|---------------------------------------|--------|------------------------------------|
| Floor Plans           | 🔺 🛤 醇 👪 🚍 😰 着                         |        | Place 57<br>Devices 28             |
| Current Events<br>(2) | Ground Floor 1                        |        | 00004911                           |
| Recorded Events       |                                       |        |                                    |
| Wireless Devices      | 0010002                               |        |                                    |
| of Installation       |                                       |        | T                                  |
|                       |                                       |        |                                    |
| 🔯 Settings            | IF Catrea                             | WIO    |                                    |
| Unit Faults (2)       | Devices In Plan: 6                    |        |                                    |
|                       | Switch Plans                          | 6      | ~<br>~                             |
|                       |                                       |        | 👱 💆                                |
|                       | Company Customer 1 PANEL: WEL Panel 1 |        | Honeywell TELA Version 3.1.0.2 V16 |

Ikonene er farget i henhold til gjeldende tilstand:

- Grønn → Normal modus (lading)
- Rødt  $\rightarrow$  feil
- Hvit  $\rightarrow$  frakoblet
- Gult  $\rightarrow$  i nødmodus
- Lyseblå  $\rightarrow$  i test (lampe eller batteri)

For å slette et ikon, høyreklikk på det og velg "Slett".

For å se detaljer om et ikon, høyreklikk på det og velg "Status Detail".

### 7.6 SONER for nødlysarmaturer

Ved å sette en sone til hver nødlysarmatur kan du gruppere enheter sammen, også på forskjellige trådløse nettverk, for å utføre lampe- / batteritester etter gruppe. Soner brukes også til å gruppere hvilke nødlysarmaturer som skal gå til nødlysmodus ved inngangsignal fra I/O enheten. Standardsonen er **Sone 1**, og det er **16 soner tilgjengelig**.

Tilordne soner til de registrerte nødarmaturene, velg **Installasjon>SetZones**. Velg en eller flere enheter (ved hjelp av "Ctrl" -tasten) og velg deretter en sone fra rullegardinmenyen ovenfor. Klikk deretter **«Match Selected»** for å tildele valgt sone til enheten. Fortsett til du tilordner en sone for hver enhet, eller la den være tom for å beholde den gamle innstillingen. "**Fjern**" -knappen tilbakestiller valg.

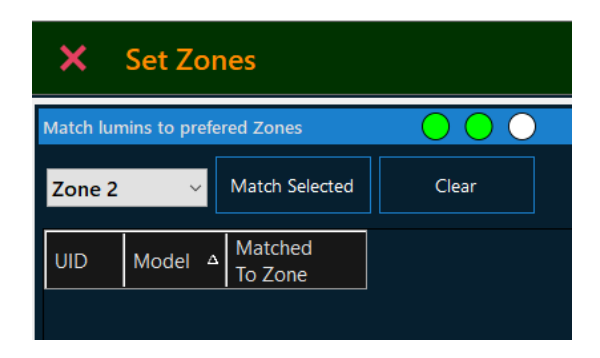

Klikk **Neste** til høyre for å fortsette, det vil ta noen minutter å fullføre, i henhold til antall valgte endringer.

### 8. TILBAKESTILL SYSTEMSTATUS / FJERN HENDELSER

Etter igangkjøring, for å tømme listen over registrerte hendelser, som ble logget under konfigurasjonen, gå til "**Hjem**" -fanen og velg "**Other options**"-ikonet øverst til høyre.

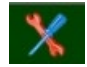

Og velg deretter Tilbakestill.

Det er mulig å slette hendelser, feil og logg, starte tjenester på nytt og også slette all midlertidig status, uregistrerte enheter, etc. Alternativene er forklart på bildet nedenfor.

| × Reset Task                                                                                                    |                                                             |
|----------------------------------------------------------------------------------------------------|-------------------------------------------------------------|
| <ul> <li>This procedure performs the following functions:</li> <li>Deletes all Devices Status from Database.</li> <li>Deletes all unregistered Gateways from Database.</li> <li>Deletes all devices from Database that belongs in unregistered Gateways.</li> <li>Deleted all unregistered devices from Database.</li> </ul> | Delete   Events History  Log History  Faults History  Start |
| Results  Results  Results  Restart  Restart  Modbus Service R  Start                                                                                                    | vice Restart<br>Restart<br>Close                            |

### 9. SYSTEMINNSTILLINGER

Innstillinger her finnes det en rekke alternativer for systemkonfigurasjoner.

### 9.1 Generelt-siden

| ×             | Settings                                        |                             |                         |                   | 5.8<br>2 11 |  |  |
|---------------|-------------------------------------------------|-----------------------------|-------------------------|-------------------|-------------|--|--|
| General       | Fault notification after (ti                    | imes)                       | 3                       |                   |             |  |  |
| Tests         | Connection Timeout Counter Limit (seconds) 3660 |                             |                         |                   |             |  |  |
| Notifications |                                                 |                             |                         |                   |             |  |  |
| E-mails       | NETWORK SETTINGS                                | CONNECT TO Wi-Fi<br>NETWORK | SCREENSAVER<br>SETTINGS | Reset Database to |             |  |  |
| Tablet        | DATE TIME SETTINGS                              | MANUFACTURER<br>MENU        | APP SETTINGS            | factory defaults  |             |  |  |
| Modbus        |                                                 | Update                      |                         |                   |             |  |  |
|               |                                                 |                             |                         |                   |             |  |  |
|               |                                                 |                             |                         |                   |             |  |  |

**Feilvarsling etter** (ganger): Dette alternativet definerer gjentakelsen av en feil som systemet trenger for å bekrefte en gyldig feil. Det anbefales å la denne verdien være standard (3).

**Tellergrense for tidsavbrudd for tilkobling** (sekunder): Dette alternativet definerer tidspunktet da en trådløs enhet deklareres som "frakoblet", hvis det ikke er noen statusmelding innen dette tidspunktet. Det anbefales å la denne verdien være standard (3660).

Resten av alternativene åpnes etter innstillinger, i henhold til beskrivelsen.

### **9.2** Testside (planlegg lampe- og batteritest)

I denne fanen angir man parametere for den automatiserte lampetesten og batterikapasitetstest Velg dag og klokkeslett for lampetest, husk lampene vil lyse noen sekunder, så velg tidspunkt deretter Velg datoer for batteritester, 1 gang hver 6 mnd Lampene vil lyse 1 time, så velg tidspunkt deretter. Testprosess for intervallampe resend (sekunder): 120 – definerer tiden i sekunder lampetestkommandoene vil bli sendt på nytt. Ikke endre denne verdien.

| ×             | Settings                                         | 6 JI<br>2 SI |
|---------------|--------------------------------------------------|--------------|
| General       | Lamp Test                                        |              |
| Tests         | Every Sunday at 08:00 🗧                          |              |
| Notifications |                                                  |              |
| E-mails       | Interval Lamp Test Process Resend (seconds): 120 |              |
| Tablet        | Battery Test Enabled                             |              |
| Modbus        |                                                  |              |
|               | 01/01 ~ 08:00 🖶 01/06 ~ 08:00 🗭                  |              |
|               |                                                  |              |

### 9.3 Varsler-siden

Via denne siden kan du aktivere eller deaktivere varsler, her bør minimum Feilhendelser og Nøddriftshendelser velges.

| ×             | Settings                      | 드 귀<br>날 있  |
|---------------|-------------------------------|-------------|
| General       | Buzzer Beep on Faults         | Test Buzzer |
| Tests         | Notify about Fault events     |             |
| Notifications | Notify about Normal events    | Stop Buzzer |
| E-mails       | Notify about Test events      |             |
| Tablet        | Notify about Emergency events |             |
| Modbus        |                               |             |
|               |                               |             |
|               |                               |             |

# 9.4 E-post-siden

Honeywell

Via denne siden konfigureres e-postvarsler og rapporter.

| ×             | Settings                                                                                                    |
|---------------|----------------------------------------------------------------------------------------------------|
| General       | Send scheduled general report e-mails every: Send notification e-mails                                                                                                    |
| Tests         | Weekly          Daily             at         08:00 +         at         08:05 +                                                                                                    |
| Notifications |                                                                                                    |
| E-mails       | Configuring e-mail account: Gmail Yahoo<br>You will have to configure your e-mail account to allow<br>access to third party applications. Also you will have to<br>provide the SMTP Host address and the SMTP port |
| Tablet        | Obtaining SMTP Host and Port: Gmail Yahoo number.                                                                                                    |
| Modbus        | Sender's e-mail:                                                                                                    |
|               | Send General Mail Send Notification Report Now                                                                                                    |

### 9.5 Modbus

Konfigurere IPv4-adresse for modbus-tjeneste (TCP), port- og modbusadresse. Vedlikehold av **Modbus-tilordningstabell** genererer en ny tilordningstabell i henhold til de registrerte enhetene i systemet.

| ×             | Settings              | 所改<br>12 加 |
|---------------|-----------------------|------------|
| General       | Modbus Slave Address  |            |
| Tests         | Modbus TCP Port 502   |            |
| Notifications | Modbus TCP IP Address |            |
| E-mails       | Modbus Mappings       |            |
| Tablet        | Table Maintenance     |            |
| Modbus        |                       |            |
|               |                       |            |
|               |                       |            |
|               |                       |            |

### **10.** KRINGKASTINGSKOMMANDOER / KJØR TESTER

Kringkastingskommandoer brukes på **alle** tilkoblede enheter (eller på valgte soner der det er aktuelt) samtidig. Hvis du vil åpne kringkastingskommandomenyen, velger du **broadcastCommand** ikonet

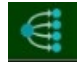

Dette viser menyskjemaet nedenfor:

| X BROADCAST<br>COMMAND   |                            |                            |                            |                              |       |  |  |
|--------------------------|----------------------------|----------------------------|----------------------------|------------------------------|-------|--|--|
| REQUEST<br>STATUS        | START LAMP<br>TEST         | START BATTERY<br>TEST      | STOP TEST                  |                              | RESET |  |  |
| 0%<br>DIMMING LEVEL<br>0 | 40%<br>DIMMING LEVEL<br>40 | 60%<br>DIMMING LEVEL<br>60 | 80%<br>DIMMING LEVEL<br>80 | 100%<br>DIMMING LEVEL<br>100 |       |  |  |

**Forespør status** sender en kommando til alle tilkoblede enheter for å svare med gjeldende driftsstatus tilbake til systemet. Dette gjøres vanligvis automatisk av hver trådløse enhet hver 10', men denne kommandoen vil tvinge en respons, responsen fra hver enhet kan ta opptil 5'.

**Lampetest** starter en lampetesting av alle (eller valgt sone) nødlys armaturer. Mislykkede lampetester vil bli rapportert i hendelseslisten.

**Start batteritest** starter en batteristest av alle (eller valgt sone) nødlys armaturer, testen vil kjøre i den angitte varigheten av hver enhet individuelt, og den trenger et fulladet batteri (24 timer ladesyklus) for å kunne kjøre. For å sikre lang batterilevetid skal man ikke kjøre batteritesten mer enn 2 ganger i året (f.eks. én gang hver sjette måned).

Stopp test stopper alle kjørende tester.

**Tilbakestill feil** sender en kommando til alle tilkoblede nødarmaturer for å fjerne feil som er registrert i minnet. Vær oppmerksom på at feil som fremdeles er gyldige, vises på nytt til feilen er rettet.

**Re-Start armatur** sender en melding til alle nødarmaturer for å utføre en restart dette vil fjerne alle enhetsfeil, bruk dette alternativet klokt og bare når det er nødvendig.

"**Dimmenivå**" setter **ALLE** (ikke mulig å velge soner i denne menyen ) armaturer i systemet til angitt nivå 0-40-60-80-100% av normalt lysutbytte, dvs 0% er slukket armatur.

"Armaturidentifikasjon" starter en blinkende sekvens på status LED på armaturen (grønn-rød-gul). Som kringkastet kommando har den ingen nytte, men kan kommandoen kan velges på enkelt armaturer og er nyttig når man trenger å identifisere en enhet i anlegget. Gå til "Trådløse enheter> Armaturer >dobbeltklikk på oppføringen> Flere kommandoer > Lysarmaturidentifikasjon".

-39-

### **VIKTIGE NOTATER**

Innstillinger for trådløst nettverk (SID, RF-kanal, NKEY og sikkerhetsnivå) lagres i maskinvareminnet for hver trådløse enhet individuelt. Hvis du vil gjenopprette disse verdiene tilbake til standardverdiene (00000001, 20000000, 1), bruker du enten veiviseren for nettverkskonfigurasjon, eller hvis kommunikasjonen går tapt, må du tilbakestille til hver enhet via den dedikerte innebygde knappen (se produkthåndboken).

I tilfelle gateway-feil, kan du erstatte den med en ny og angi de samme trådløse nettverksinnstillingene (SID, RF-kanal, NKey og sikkerhetsnivå) manuelt, uten å tilbakestille alle tilkoblede trådløse enheter til fabrikkstandarder. Dette alternativet finner du under "TRÅDLØSE ENHETER > GATEWAYS >REDIGER VALGT GATEWAY>ANGI SID & RF-KANAL". Dette alternativet endrer bare SID- og RF-kanalverdiene for gatewayen og ikke i de tilkoblede trådløse enhetene.

Etter ferdigstillelse av idriftsettingsprosedyren anbefales det å kjøre en lampetest for å sikre riktig kommunikasjon med nødarmaturene. Hvis systemet inkluderer sammenkobling med andre sikkerhetssystemer (f.eks. med en trådløs inngangs-/utgangsenhet), simulerer du en systemhendelse ved å utløse inngangen for å sikre riktig funksjonalitet i den trådløse nødbelysningen.